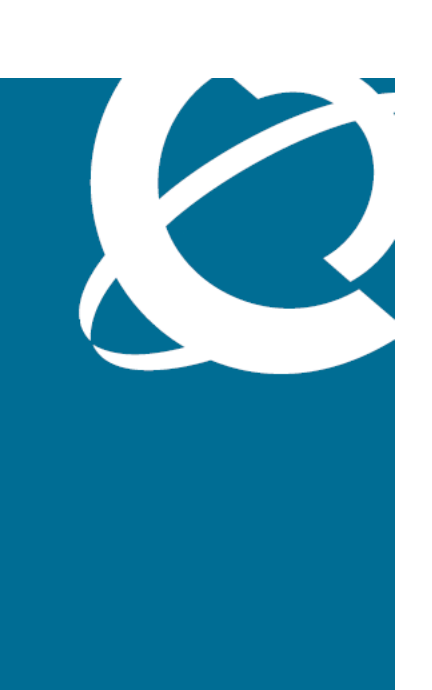

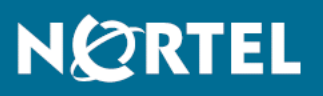

# Nortel Ethernet Routing Switch 4500 Series Configuration — System Monitoring

Release: 5.3 Document Revision: 05.01

www.nortel.com

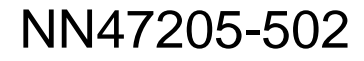

Nortel Ethernet Routing Switch 4500 Series Release: 5.3 Publication: NN47205-502 Document release date: 27 April 2009

Copyright © 2007–2009 Nortel Networks All Rights Reserved.

Sourced in Canada

LEGAL NOTICE

While the information in this document is believed to be accurate and reliable, except as otherwise expressly agreed to in writing NORTEL PROVIDES THIS DOCUMENT "AS IS" WITHOUT WARRANTY OR CONDITION OF ANY KIND, EITHER EXPRESS OR IMPLIED. The information and/or products described in this document are subject to change without notice.

THE SOFTWARE DESCRIBED IN THIS DOCUMENT IS FURNISHED UNDER A LICENSE AGREEMENT AND MAY BE USED ONLY IN ACCORDANCE WITH THE TERMS OF THAT LICENSE.

Nortel, the Nortel logo, and the Globemark are trademarks of Nortel Networks.

All other trademarks are the property of their respective owners.

# **Contents**

| Software licence<br>Nortel Networks Inc. software license agreement 7              |    |
|------------------------------------------------------------------------------------|----|
| New in this release                                                                | 11 |
| Features 11                                                                        |    |
| Management Information Pase Web page 11                                            |    |
| Show Environmental 12                                                              |    |
| Introduction                                                                       | 13 |
| System monitoring fundamentals                                                     | 15 |
| CPU and memory utilization 15                                                      |    |
| Light Emitting Diode (LED) on the Nortel Ethernet Routing Switch 4500<br>Series 15 |    |
| Remote logging 15                                                                  |    |
| Trap Web page 17                                                                   |    |
| MIB Web page 17                                                                    |    |
| IGMP and the system event log 18                                                   |    |
| Stack Monitor 20                                                                   |    |
| Local ports shutdown while stacking 21                                             |    |
| Stack loopback test 21                                                             |    |
| Internal loopback test 21                                                          |    |
| External loopback test 22                                                          |    |
| Port mirroring 22                                                                  |    |
| Port-based mirroring configuration 23                                              |    |
| Address-based mirroring configuration 24                                           |    |
| Remote Network Monitoring (RMON) 25                                                |    |
| RMON scaling 25                                                                    |    |
| Working of RMON alarms 25                                                          |    |
| Creating alarms 27                                                                 |    |
| RMON events and alarms 28                                                          |    |
| How events work 28                                                                 |    |
| Show Environmental 28                                                              |    |

| Network monitoring configuration using NNCLI                                                                                                    |  |
|----------------------------------------------------------------------------------------------------|--|
| Configuring system log using the NNCLI 31                                                                                                    |  |
| Viewing CPU utilization using NNCLI 31                                                                                                    |  |
| Viewing memory utilization using NNCLI 32                                                                                                    |  |
| Viewing system logging 33                                                                                                    |  |
| Configuring syslog capabilities 33                                                                                                    |  |
| Configuring logging using NNCLI 34                                                                                                    |  |
| Disabling logging using NNCLI 35                                                                                                    |  |
| Default logging using NNCLI 35                                                                                                    |  |
| Clearing log messages 36                                                                                                    |  |
| Network monitoring configuration using Device Manager<br>Viewing CPU and memory utilization 37                                                                                                  |  |
| Configuring the system log with Device Manager 38                                                                                                    |  |
| Creating a graph using Device Manager 39                                                                                                    |  |
| Graphing switch chassis data 39                                                                                                    |  |
| Graphing switch port data 47                                                                                                    |  |
| Viewing the Ethernet Errors tab 49                                                                                                    |  |
| Viewing the RMON tab 53                                                                                                    |  |
| Viewing the EAPOL Stats tab 54                                                                                                    |  |
| Viewing the EAPOL Diag tab 55                                                                                                    |  |
| Viewing the LACP tab 58                                                                                                    |  |
| Viewing the Misc tab 59                                                                                                    |  |
| Graphing Multi-Link Trunking (MLT) statistics 60                                                                                                    |  |
| Viewing the Ethernet Errors tab 61                                                                                                    |  |
| Network monitoring configuration using Web-based                                                                                                    |  |
| management                                                                                                    |  |
| Viewing the system log using Web-based management 65                                                                                                    |  |
| Clearing the system log in Web-based management 65                                                                                                    |  |
| Using the MIB Web page for SNMP Get and Get-Next 66                                                                                                    |  |
| Using the MIB Web page for SNMP walk 66                                                                                                    |  |
| Using the trap Web page to control the generation of traps 67                                                                                                    |  |
| System diagnostics and statistics using NNCLI                                                                                                    |  |
|                                                                                                    |  |
| Port statistics 69                                                                                                    |  |
| Port statistics 69<br>Viewing port-statistics 69                                                                                                    |  |
| Port statistics 69<br>Viewing port-statistics 69<br>Configuring Stack Monitor 70                                                                                                    |  |
| Port statistics 69<br>Viewing port-statistics 69<br>Configuring Stack Monitor 70<br>Viewing the stack-monitor 70                                                                                |  |
| Port statistics 69<br>Viewing port-statistics 69<br>Configuring Stack Monitor 70<br>Viewing the stack-monitor 70<br>Configuring the stack-monitor 70                                            |  |
| Port statistics 69<br>Viewing port-statistics 69<br>Configuring Stack Monitor 70<br>Viewing the stack-monitor 70<br>Configuring the stack-monitor 70<br>Setting default stack-monitor values 71 |  |

Displaying stack health 72

Viewing Stack Port Counters 73

Clearing stack port counters 75 Using the stack loopback test 76 Displaying port operational status 77 Validating port operational status 77 Showing port information 78 Viewing Environmental status using NNCLI 80 System diagnostics and statistics using Device Manager 81 Configuring port mirroring with Device Manager 81 Configuring Stack Monitor with Device Manager 83 Display of Environmental status using Device Manager 83 84 Viewing the power supply status Viewing the fan status 84 Viewing the temperature 85 System diagnostics and statistics using Web-based 87 management Stack health check 88 Viewing port statistics 89 Viewing all port errors 90 Viewing interface statistics 91 Viewing Ethernet error statistics 93 Viewing transparent bridging statistics 94 Monitoring MLT traffic 95 97 RMON configuration using the NNCLI Viewing the RMON alarms 97 Viewing the RMON events 98 Viewing the RMON history 98 Viewing the RMON statistics 98 Configuring RMON alarms 99 Deleting RMON alarms 100 Configuring RMON events settings 100 Deleting RMON events settings 101 Configuring RMON history settings 101 Deleting RMON history settings 102 Configuring RMON statistics settings 102 Deleting RMON statistics settings 103 **RMON** configuration using Device Manager 105 Working with RMON information 105 Viewing RMON statistics using the DM 105 Viewing RMON history 108 Disabling RMON history 108 Viewing RMON history statistics 109 Enabling Ethernet statistics gathering 110

| Disabling Ethernet statistics gathering 111          |  |  |  |
|------------------------------------------------------|--|--|--|
| Using Alarm Manager 111                              |  |  |  |
| Creating an alarm 111                                |  |  |  |
| Deleting an alarm 113                                |  |  |  |
| Using Events 115                                     |  |  |  |
| Viewing an event 115                                 |  |  |  |
| Creating an event 116                                |  |  |  |
| Deleting an event 117                                |  |  |  |
| Using log information 117                            |  |  |  |
| <b>RMON configuration using Web-based management</b> |  |  |  |
| Configuring RMON fault threshold parameters 119      |  |  |  |
| Creating an RMON fault threshold 119                 |  |  |  |
| Deleting RMON threshold configuration 120            |  |  |  |

119

Viewing the RMON fault event log 121

# **Software licence**

This section contains the Nortel Networks software license.

## Nortel Networks Inc. software license agreement

This Software License Agreement ("License Agreement") is between you, the end-user ("Customer") and Nortel Networks Corporation and its subsidiaries and affiliates ("Nortel Networks"). PLEASE READ THE FOLLOWING CAREFULLY. YOU MUST ACCEPT THESE LICENSE TERMS IN ORDER TO DOWNLOAD AND/OR USE THE SOFTWARE. USE OF THE SOFTWARE CONSTITUTES YOUR ACCEPTANCE OF THIS LICENSE AGREEMENT. If you do not accept these terms and conditions, return the Software, unused and in the original shipping container, within 30 days of purchase to obtain a credit for the full purchase price.

"Software" is owned or licensed by Nortel Networks, its parent or one of its subsidiaries or affiliates, and is copyrighted and licensed, not sold. Software consists of machine-readable instructions, its components, data, audio-visual content (such as images, text, recordings or pictures) and related licensed materials including all whole or partial copies. Nortel Networks grants you a license to use the Software only in the country where you acquired the Software. You obtain no rights other than those granted to you under this License Agreement. You are responsible for the selection of the Software and for the installation of, use of, and results obtained from the Software.

1. Licensed Use of Software. Nortel Networks grants Customer a nonexclusive license to use a copy of the Software on only one machine at any one time or to the extent of the activation or authorized usage level, whichever is applicable. To the extent Software is furnished for use with designated hardware or Customer furnished equipment ("CFE"), Customer is granted a nonexclusive license to use Software only on such hardware or CFE, as applicable. Software contains trade secrets and Customer agrees to treat Software as confidential information using the same care and discretion Customer uses with its own similar information that it does not wish to disclose, publish or disseminate. Customer will ensure that anyone who uses the Software does so only in compliance with the terms

of this Agreement. Customer shall not a) use, copy, modify, transfer or distribute the Software except as expressly authorized; b) reverse assemble, reverse compile, reverse engineer or otherwise translate the Software; c) create derivative works or modifications unless expressly authorized; or d) sublicense, rent or lease the Software. Licensors of intellectual property to Nortel Networks are beneficiaries of this provision. Upon termination or breach of the license by Customer or in the event designated hardware or CFE is no longer in use, Customer will promptly return the Software to Nortel Networks or certify its destruction. Nortel Networks may audit by remote polling or other reasonable means to determine Customer's Software activation or usage levels. If suppliers of third party software included in Software require Nortel Networks to include additional or different terms, Customer agrees to abide by such terms provided by Nortel Networks with respect to such third party software.

2. Warranty. Except as may be otherwise expressly agreed to in writing between Nortel Networks and Customer, Software is provided "AS IS" without any warranties (conditions) of any kind. NORTEL NETWORKS DISCLAIMS ALL WARRANTIES (CONDITIONS) FOR THE SOFTWARE, EITHER EXPRESS OR IMPLIED, INCLUDING, BUT NOT LIMITED TO THE IMPLIED WARRANTIES OF MERCHANTABILITY AND FITNESS FOR A PARTICULAR PURPOSE AND ANY WARRANTY OF NON-INFRINGEMENT. Nortel Networks is not obligated to provide support of any kind for the Software. Some jurisdictions do not allow exclusion of implied warranties, and, in such event, the above exclusions may not apply.

3. Limitation of Remedies. IN NO EVENT SHALL NORTEL NETWORKS OR ITS AGENTS OR SUPPLIERS BE LIABLE FOR ANY OF THE FOLLOWING: a) DAMAGES BASED ON ANY THIRD PARTY CLAIM; b) LOSS OF, OR DAMAGE TO, CUSTOMER'S RECORDS, FILES OR DATA; OR c) DIRECT, INDIRECT, SPECIAL, INCIDENTAL, PUNITIVE, OR CONSEQUENTIAL DAMAGES (INCLUDING LOST PROFITS OR SAVINGS), WHETHER IN CONTRACT, TORT OR OTHERWISE (INCLUDING NEGLIGENCE) ARISING OUT OF YOUR USE OF THE SOFTWARE, EVEN IF NORTEL NETWORKS, ITS AGENTS OR SUPPLIERS HAVE BEEN ADVISED OF THEIR POSSIBILITY. The forgoing limitations of remedies also apply to any developer and/or supplier of the Software. Such developer and/or supplier is an intended beneficiary of this Section. Some jurisdictions do not allow these limitations or exclusions and, in such event, they may not apply.

**4. General** 1. If Customer is the United States Government, the following paragraph shall apply: All Nortel Networks Software available under this License Agreement is commercial computer software and commercial computer software documentation and, in the event Software is licensed for or on behalf of the United States Government, the respective rights

to the software and software documentation are governed by Nortel Networks standard commercial license in accordance with U.S. Federal Regulations at 48 C.F.R. Sections 12.212 (for non-DoD entities) and 48 C.F.R. 227.7202 (for DoD entities).

2. Customer may terminate the license at any time. Nortel Networks may terminate the license if Customer fails to comply with the terms and conditions of this license. In either event, upon termination, Customer must either return the Software to Nortel Networks or certify its destruction.

3. Customer is responsible for payment of any taxes, including personal property taxes, resulting from Customer's use of the Software. Customer agrees to comply with all applicable laws including all applicable export and import laws and regulations.

4. Neither party may bring an action, regardless of form, more than two years after the cause of the action arose.

5. The terms and conditions of this License Agreement form the complete and exclusive agreement between Customer and Nortel Networks.

6. This License Agreement is governed by the laws of the country in which Customer acquires the Software. If the Software is acquired in the United States, then this License Agreement is governed by the laws of the state of New York.

# New in this release

The following sections detail what's new in *Nortel Ethernet Routing Switch 4500 Series Configuration* — *System Monitoring* (NN47205-502) for Release 5.3.

• "Features" (page 11)

# **Features**

See the following sections for information about feature changes:

- "Trap Web page" (page 11)
- "Management Information Base Web page" (page 11)
- "Show Environmental" (page 12)

# Trap Web page

Trap Web page offers a graphical method to enable or disable the traps you want to send. In the case of multiple trap receivers, you can use Web-based management the WebUI to map the traps that each receiver receives. See

- "Trap Web page" (page 17)
- "Using the trap Web page to control the generation of traps" (page 67)

#### Management Information Base Web page

The MIB Web Page offers a Web interface from which you can access SNMP MIBs. From the Web interface, you can access the MIB objects of a switch either by object name or by OID, and do simple SNMP requests on them. See

- "MIB Web page" (page 17)
- "Using the MIB Web page for SNMP Get and Get-Next" (page 66)
- "Using the MIB Web page for SNMP walk" (page 66)

# **Show Environmental**

The Show Environmental feature provides the environmental information on the working of the switch or stack. The information is available through NNCLI commands, Device Manager and SNMP. See

- "Show Environmental" (page 28)
- "Viewing Environmental status using NNCLI" (page 80)
- "Display of Environmental status using Device Manager" (page 83)

# Introduction

This document provides information you need to configure and use system monitoring for the Ethernet Routing Switch 4500 series Release 5.3.

# **Navigation**

- "System monitoring fundamentals" (page 15)
- "Network monitoring configuration using NNCLI" (page 31)
- "Network monitoring configuration using Device Manager" (page 37)
- "Network monitoring configuration using Web-based management" (page 65)
- "System diagnostics and statistics using NNCLI" (page 69)
- "System diagnostics and statistics using Device Manager" (page 81)
- "System diagnostics and statistics using Web-based management" (page 87)
- "RMON configuration using the NNCLI" (page 97)
- "RMON configuration using Device Manager" (page 105)
- "RMON configuration using Web-based management" (page 119)

#### 14 Introduction

# System monitoring fundamentals

System monitoring is an important aspect of switch operation. The switch provides a wide range of system monitoring options that the administrator can use to closely follow the operation of a switch or stack.

This chapter describes two general system monitoring considerations, system logging and port mirroring, for the switch. Subsequent chapters provide information about specific system monitoring tools and their use.

# **CPU** and memory utilization

The CPU utilization feature provides data for CPU and memory utilization. You can view CPU utilization information for the past 10 seconds (s), 1 minute (min), 1 hour (hr), 24 hr, or since system bootup. The switch displays CPU utilization as a percentage. You can use CPU utilization information to see how the CPU is used during a specific time interval.

The memory utilization provides you information on what percentage of the dynamic memory is currently used by the system. The switch displays memory utilization in terms of megabytes available since system bootup.

This feature does not require a configuration. It is a display-only feature.

# Light Emitting Diode (LED) on the Nortel Ethernet Routing Switch 4500 Series

The Ethernet Routing Switch 4500 Series displays diagnostic and operation information through the LEDs on the unit. Familiarize yourself with the interpretation of the LEDs on the 4500 series device. For detailed information regarding the interpretation of the LEDs, see*Nortel Ethernet Routing Switch 4500 Series — Installation* (NN47205-300).

# **Remote logging**

The remote logging feature that originates in Software Release 5.1 provides an enhanced level of logging by replicating system messages on a syslog server. System log messages from several switches can be collected at a central location, alleviating the network manager from querying each switch individually to interrogate the log files.

You must configure the remote syslog server to log informational messages to this remote server. The User Datagram Protocol (UDP) packet is sent to port 514 of the configured remote syslog server.

After the IP address is in the system, syslog messages can be sent to the remote syslog server. If a syslog message is generated prior to capturing the IP address of the server, the system stores up to 10 messages that are sent after the IP address of the remote server is on the system.

You can configure this feature by enabling remote logging, specifying the IP address of the remote syslog server, and specifying the severity level of the messages to be sent to the remote server.

## Configuring remote logging with Device Manager

Configure remote logging with Device Manager (DM) to provide functionality for managing remote logging.

| Step | Action                                                                                                    |
|------|----------------------------------------------------------------------------------------------------|
| 1    | Open the <b>System Log</b> window by choosing <b>Edit, Diagnostics,</b><br><b>System Log</b> from the menu. Select the <b>Remote System Log</b><br>tab. |

2 In the fields provided, enter the remote logging information.

The following table describes Remote System Log tab fields.

| Table 1              |                |
|----------------------|----------------|
| <b>Remote System</b> | Log tab fields |

| Field                   | Description                                                              |
|-------------------------|--------------------------------------------------------------------------|
| Address                 | The IP address of the remote syslog server.                              |
| Enabled                 | Enables or disables remote logging.                                      |
| SaveTargets             | Sets the severity level of messages that are saved to the remote server. |
| RemoteSyslogAddressType | The type of address for the remote system log.                           |
| RemoteSyslogAddress     | Address of the remote system log.                                        |

3 Click Apply.

--End--

# Trap Web page

Trap Web page provides a graphical method to enable or disable traps you want to send. In the case of multiple trap receivers, you can specify which traps go to which receiver. The selection of traps that a certain receiver gets depends on criteria like security, network connectivity, or other information that is important to that particular receiver.

You can access a separate Trap Web page for every host, from which you can enable or disable any of the listed traps. You can access those pages through the SNMP Trap Web page, which contains two options for every trap. The first option enables the trap. The second option disables the trap. Select an option to enable or disable a specific trap for a specific host. You can identify the traps by their associated System Log entry (a message is logged in the System Log whenever a trap is issued).

For more information about the Traps for DHCP Snooping, Dynamic ARP Inspection (DAI), and IP Source Guard (IPSG), see *Nortel Ethernet Routing Switch 4500 Series Configuration-Security* (NN47205-505).

#### Figure 1 SNMP Trap Web page

| N@RTEL                                                                                                    | Configuration > SNMP Trap                                                                                                    |  |
|----------------------------------------------------------------------------------------------------|----------------------------------------------------------------------------------------------------|--|
| Access (RW)<br>Summary<br>Configuration<br>IP<br>IPv6<br>System<br>Remote Access<br>SMMPv1<br>SMMPv3<br>SMMPv3<br>SMMPV3<br>SMMPV3<br>Port Management<br>High Speed Flow Control<br>Software Download<br>Boot Image | Trap Receiver Table         Action Index       IP Address         Action Index       IP Address         A       1         207.179.154.153         A       3         207.179.154.153         A       3         Address         Community         IP Address         Community         Re-enter to waithy |  |

# **MIB Web page**

With Web-based management, you can see the response of an SNMP Get and Get-Next request for an Object Identifier (OID) or object name.

With the SNMP walk, you can retrieve a subtree of the Management Information Base (MIB) that has the object as root by using Get-Next requests.

> Nortel Ethernet Routing Switch 4500 Series Configuration — System Monitoring NN47205-502 05.01 27 April 2009

The MIB Web page does not support the following features:

- displaying SNMP SET requests
- displaying SNMP tables
- translating MIB enumerations (that is, displaying the name [interpretation] of number values of objects defined as enumerations in the MIB)

#### Figure 2 Mib Web page

| NØRTEL                                     | Administration > SNMP Mib Walk             | • |
|--------------------------------------------|--------------------------------------------|---|
|                                            | SNMP WALK                                  |   |
| Access (RW)                                | SNMP Object Name/ OID                      |   |
| Summary                                    |                                            |   |
| Configuration                              | Get Next Walk                              |   |
| Fault                                      | the control of the second of the second of |   |
| Statistics                                 |                                            |   |
| Applications                               | RESULT                                     |   |
| Administration                             | Index Name OID Type Value                  |   |
| <ul> <li>System Information</li> </ul>     |                                            |   |
| Quick Start                                |                                            |   |
| Mib Web Page                               |                                            |   |
| > Security                                 |                                            |   |
| <ul> <li>CPU/Memory Utilization</li> </ul> |                                            |   |
| A Logout                                   |                                            |   |
| A Reset                                    |                                            |   |
| A Reset To Default                         |                                            |   |
| Support                                    |                                            |   |

# IGMP and the system event log

Internet Group Management Protocol (IGMP) uses the components provided by the syslog tool. Functions such as storing messages in the Non-volitile Random Access Memory (NVRAM) or remote host, and displaying these log messages through the NNCLI or Telnet is then carried out by the syslog tool on its own.

The IGMP log events can be classified into the following three categories based on their severity:

- critical
- serious
- informational

IGMP logs in the messages whenever any of the following types of events take place in the system:

- IGMP initialization
- configuration changes

- Stack join events
- IGMP messages: report, leave, and query messages received by the switch

## ATTENTION

Events such as reception of IGMP messages happen frequently in the switch, whenever a new host joins or leaves a group. Logging such messages consumes a lot of log memory. Therefore, such messages should not be logged all the time. By default, logging of such messages is disabled. You must enable this feature through the NNCLI.

In the table Table 2 " IGMP syslog messages" (page 19):

- %d represents a decimal value for the parameter preceding it, for example, 5 for Virtual Local Area Network (VLAN) 5
- %x represents a hexadecimal value for the parameter preceding it, for example, 0xe0000a01 for Group 224.0.10.1

Table 2 " IGMP syslog messages" (page 19) describes the IGMP syslog messages and their severity.

| , ,           |                                                                                |
|---------------|--------------------------------------------------------------------------------|
| Severity      | Log Messages                                                                   |
| Informational | IGMP initialization success                                                    |
| Critical      | IGMP initialization failed: Error code %d                                      |
| Informational | IGMP policy initialized                                                        |
| Informational | IGMP configuration loaded successfully                                         |
| Informational | IGMP configuration failed: Loaded to factory default                           |
| Informational | IGMP configuration changed: Snooping enabled on VLAN %d                        |
| Informational | IGMP configuration changed: Snooping disabled on VLAN %d                       |
| Informational | IGMP configuration changed: Proxy enabled on VLAN %d                           |
| Informational | IGMP configuration changed: Proxy disabled on VLAN %d                          |
| Informational | IGMP configuration changed: Query time set to %d on VLAN %d                    |
| Informational | IGMP configuration changed: Robust value set to %d on VLAN %d                  |
| Informational | IGMP configuration changed: Version %d router port mask<br>0x%x set on VLAN %d |
| Informational | IGMP configuration changed: Unknown multicast filter enabled                   |
| Informational | IGMP configuration changed: Unknown multicast filter enabled                   |
| Informational | IGMP configuration changed: Trunk %d created for IGMP                          |

#### Table 2 IGMP syslog messages

| Severity      | Log Messages                                                |
|---------------|-------------------------------------------------------------|
| Informational | IGMP configuration changed: Trunk %d removed for IGMP ports |
| Informational | IGMP configuration changed: Mirror ports set                |
| Informational | IGMP configuration changed: Port %d added to VLAN %d        |
| Informational | IGMP configuration changed: Port %d removed from VLAN %d    |
| Informational | IGMP new Querier IP %x learned on port %d                   |
| Informational | IGMP exchange database sent by unit %d                      |
| Informational | IGMP exchange database received on unit %d from %d          |
| Informational | IGMP exchange database done                                 |
| Informational | IGMP stack join completed                                   |
| Serious       | IGMP not able to join stack: Error code %d                  |
| Informational | IGMP exchange group database sent by unit %d                |
| Informational | IGMP exchange group database received on unit %d from %d    |
| Informational | IGMP received report on VLAN %d for Group 0x%x on port %d   |
| Informational | IGMP received leave on VLAN %d for Group 0x%x on port %d    |
| Informational | IGMP received query on VLAN %d for Group 0x%x on port %d    |
| Informational | IGMP dynamic router port %d added                           |
| Informational | IGMP dynamic router port %d removed                         |

Table 2 IGMP syslog messages (cont'd.)

# **Stack Monitor**

You use the Stack Monitor feature to analyze the health of a stack by monitoring the number of active units in the stack.

With stacked switches, multilink trunking (MLT) links are often connected to separate units in a distributed MLT (DMLT). If the connections between switches in the stack fail, a situation can arise where the DMLT links are no longer connected to a stack, but to a combination of units that are no longer connected to each other. From the other end of the DMLT, the trunk links appear to be functioning properly. However, the traffic is no longer flowing across the cascade connections to all units, so the connectivity problems can occur.

With the Stack Monitor feature, when a stack is broken, the stack and any disconnected units from the stack, send Simple Network Management Protocol (SNMP) traps. If the stack or the disconnected units are still connected to the network, they generate log events and send trap messages to the management station to notify the administrator of the

event. After the problem is detected, the stack and disconnected units continue to generate log events and send traps at a user-configurable interval until the situation is remedied (or the feature is disabled).

#### Local ports shutdown while stacking

When a switch is joining the stack, DMLT and dynamic Link Aggregation Groups (LAG) formed with Link Aggregation Protocol (LACP) can still be created because Link Layer Discovery Protocol Data Units (LACPDU) continue to be transmitted. This results in a temporary traffic delay (for a few seconds) until the switch fully joins the stack.

Release 5.2 software resolves this issue by momentarily shutting down the local ports on a switch before the switch joins the stack. After a reset or power up, if the switch detects power on its stacking cables and is connected to another unit, the switch shuts down all of its local ports. When the ports are disabled, the port LEDs blink, similar to ports that are shut down. The ports are reenabled when the unit finishes entering the stack formation or after a 60-second timeout, whichever comes first.

If the unit does not detect power on the stacking ports 20 seconds after it comes up, the local ports forward the traffic.

# Stack loopback test

The stack loopback test feature allows the customer to quickly test the switch stack ports and the stack cables on 4500 units. This feature helps you while experiencing stack problems to determine whether the root cause is a bad stack cable or a damaged stack port and prevents potentially good switches being returned for service. You can achieve this by using two types of loopback tests:

- "Internal loopback test" (page 21)
- "External loopback test" (page 22)

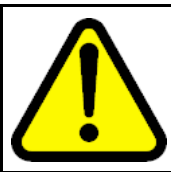

#### CAUTION

For accurate results, run the internal loopback test before the external loopback test.

#### Internal loopback test

Use the internal loopback test by putting each of stack links in loopback mode one by one, sending 1000 packets, and verifying that the packets are received back with the same content.

The purpose of the internal loopback test is to verify that all the stack ports are functional.

Nortel Ethernet Routing Switch 4500 Series Configuration — System Monitoring NN47205-502 05.01 27 April 2009

#### **External loopback test**

Use the external loopback test by connecting the stack uplink port, with the stack downlink port, sending 1000 packets from the uplink port and verifying that the packets are received back on the downlink port. The same tests are done by sending the packets from the downlink port and verifying that they are received back on the uplink port. The purpose of the external loopback test is to verify that the stack cable is functional.

Run the internal test before the external test and before the stack ports are verified to be functional.

On known good units and stack cables, no errors are returned by the internal and the external loopback test. The external loopback test returns an error if the stack cable is not present.

The main limitation of this feature is that it interferes with the normal functioning of the stack manager. Therefore, you must run both the tests on units that have been taken off the stack.

# ATTENTION

Hardware Limitation: This feature is only useful for stackable switches.

Software Limitation: You can execute only one test at a time. If a test is started and not finished, a second test cannot be started until the first stops.

# Port mirroring

You can designate a switch port to monitor traffic on any two specified switch ports (port-based) or to monitor traffic to or from any two specified addresses that the switch learns (address-based).

**Note:** When Port-Mirroring is enabled with one of the following modes Asrc, Adst, AsrcBdst, AsrcBdstOrBsrcAdst, AsrcOrAdst, XrxYtxOrYrxXtx, XrsYtx, higher available precedence will be used for all ports. Issuing "qos agent reset-default" will not free resources usec by Port Mirroring.

#### ATTENTION

You must connect a probe device, such as the Nortel Networks StackProbe or equivalent, to the designated monitor port to use this feature. Contact a Nortel Networks sales agent for more information about the StackProbe.

#### ATTENTION

When you have two units and remove or reboot one, port-mirroring does not print NONE on a standalone without a monitored or mirrored port. After a system reboot, the stack is completed and port-mirroring functions correctly.

# Port-based mirroring configuration

The figure Figure 3 "Port-based mirroring example" (page 23) shows an example of a port-based mirroring configuration in which port 20 is designated as the monitor port for ports 21 and 22 of Switch S1. Although this example shows ports 21 and 22 monitored by the monitor port (port 20), you can monitor any of the trunk members of T1 and T2.

#### Figure 3 Port-based mirroring example

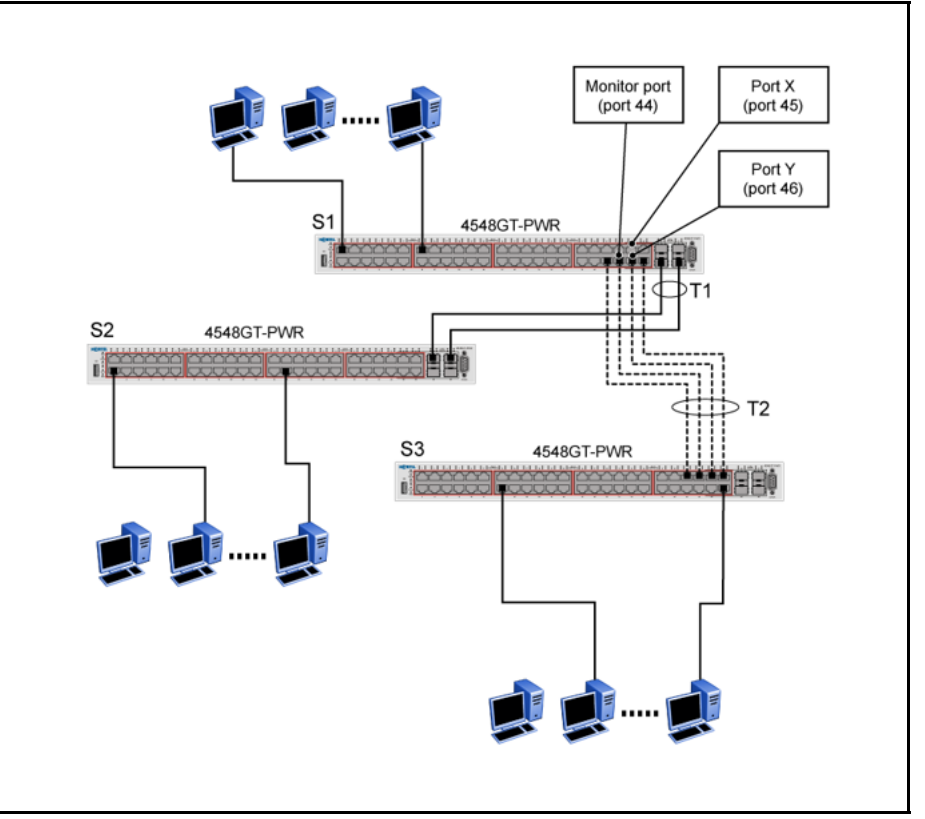

This example shows port X and port Y as members of Trunk T1 and Trunk T2. Port X and port Y are not required to always be members of Trunk T1 and Trunk T2.

# ATTENTION

You cannot configure trunk members as monitor port.

In the configuration example shown in, you can set the designated monitor port (port 44) to monitor traffic in any of the following modes:

- Monitor all traffic received by port X.
- Monitor all traffic transmitted by port X.
- Monitor all traffic received and transmitted by port X.
- Monitor all traffic received by port X or transmitted by port Y.

- Monitor all traffic received by port X (destined to port Y) and then transmitted by port Y.
- Monitor all traffic received/transmitted by port X and transmitted/receive d by port Y (conversations between port X and port Y).
- Monitor all traffic received on many ports (ManytoOneRX).
- Monitor all traffic transmitted on many ports (ManytoOneTX).
- Monitor all traffic received or transmitted on many ports (ManytoOneRxTX).

# Address-based mirroring configuration

The figure Figure 4 "Address-based mirroring example" (page 24) shows an example of an address-based mirroring configuration in which port 20, the designated monitor port for Switch S1, monitors traffic occurring between address A and address B.

# Figure 4

Address-based mirroring example

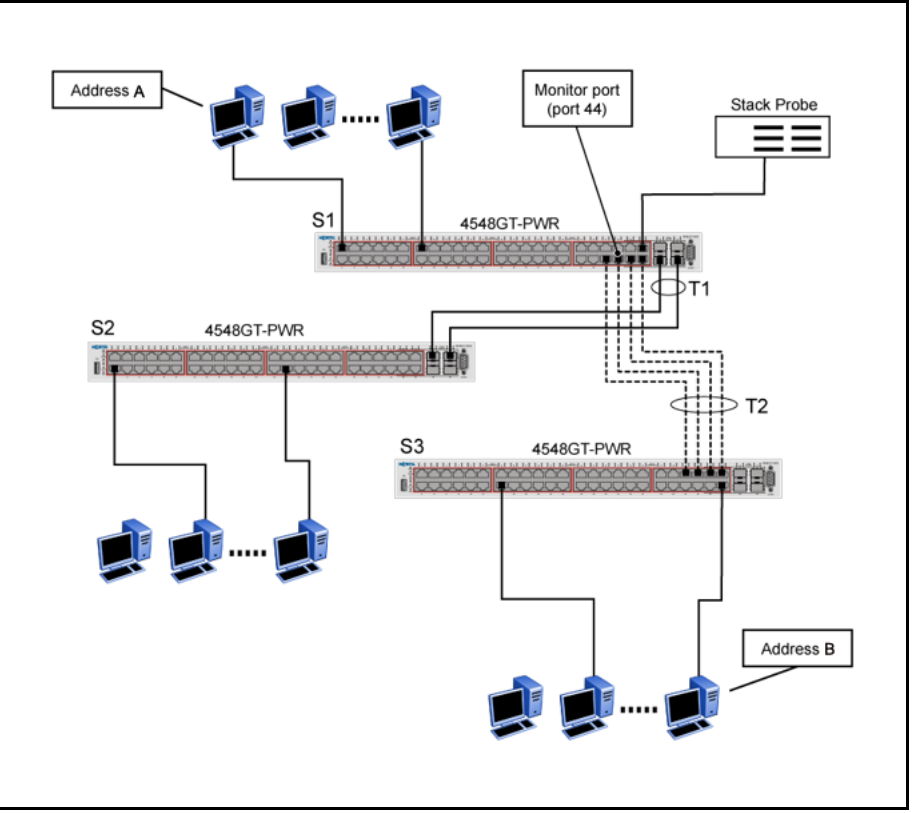

In this configuration, you can set the designated monitor port (port 44) to monitor traffic in any of the following modes:

Nortel Ethernet Routing Switch 4500 Series Configuration — System Monitoring NN47205-502 05.01 27 April 2009

- Monitor all traffic transmitted from address A to any address.
- Monitor all traffic received by address A from any address.
- Monitor all traffic received by or transmitted by address A.
- Monitor all traffic transmitted by address A to address B.
- Monitor all traffic between address A and address B (conversation between the two stations).

# **Remote Network Monitoring (RMON)**

The Remote Network Monitoring (RMON) Management Information Base (MIB) is an interface between the RMON agent on the switch and an RMON management application, such as the Java Device Manager.

RMON defines objects that are suitable for the management of any type of network, but some groups are targeted for Ethernet networks in particular.

The RMON agent continuously collects statistics and proactively monitors switch performance.

RMON has the three following major functions:

- to create and display alarms for user-defined events
- to gather cumulative statistics for Ethernet interfaces
- To track the history of statistics for Ethernet interfaces

#### **RMON scaling**

The number of RMON alarm instances per stack has increased from 400 to 800 with release 5.2 for the Ethernet Routing Switch 4500 series products.

#### Working of RMON alarms

The alarm variable is polled, and the result is compared against upper and lower limit values you select when you create the alarm. If either limit is reached or crossed during the polling period, the alarm triggers and generates an event that you can view in the event log or the trap log.

The upper limit of the alarm is called the *rising value*, and its lower limit is called the *falling value*. RMON periodically samples the data based upon the alarm interval. During the *first* interval that the data passes above the rising value, the alarm triggers as a rising event. During the first interval that the data drops below the falling value, the alarm triggers as a falling event.

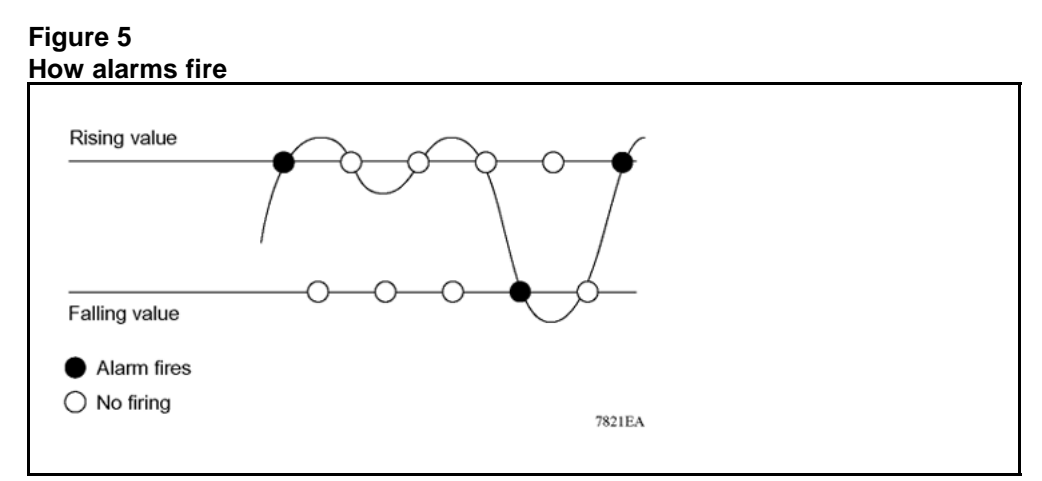

It is important to note that the alarm triggers during the first interval that the sample goes out of range. No additional events are generated for that threshold until the opposite threshold is crossed. Therefore, it is important to carefully define the rising and falling threshold values for alarms to work as expected. Otherwise, incorrect thresholds cause an alarm to fire at every alarm interval.

A general guideline is to define one of the threshold values to an expected baseline value, and then define the opposite threshold as the out-of-bounds limit. Because of sample averaging, the value may be equal to  $\pm 1$  of the baseline units. For example, assume an alarm is defined on octets going out of a port as the variable. The intent of the alarm is to provide notification to the system administrator when excessive traffic occurs on that port. If spanning tree is enabled, 52 octets are transmitted out of the port every 2 seconds, which is equivalent to baseline traffic of 260 octets every 10 seconds. This alarm provides the notification you need if the lower limit of octets going out is defined at 260 and the upper limit is defined at 320 (or at any value greater than 260 + 52 = 312).

The first time outbound traffic other than spanning tree Bridge Protocol Data Units (BPDU) occurs, the rising alarm triggers. When outbound traffic other than spanning tree ceases, the falling alarm triggers. This process provides the system administrator with time intervals of any nonbaseline outbound traffic.

You define the alarm with a falling threshold less than 260 (assuming the alarm polling interval is 10 seconds), say 250, the rising alarm can fire only once (see the following figure Figure 6 "Alarm example - threshold less than 260" (page 27)). For the rising alarm to fire a second time, the falling alarm (the opposite threshold) must fire. Unless the port becomes inactive or spanning tree is disabled (which would cause the value for outbound octets to drop to zero), the falling alarm cannot fire because the

baseline traffic is always greater than the value of the falling threshold. By definition, the failure of the falling alarm to fire prevents the rising alarm from firing a second time.

# Figure 6 Alarm example - threshold less than 260

| Rising threshold = 326 | $\bullet \bullet \bullet \bullet \bullet \bullet \bullet \bullet \bullet \bullet \bullet \bullet \bullet \bullet \bullet \bullet \bullet \bullet \bullet $ |
|------------------------|----------------------------------------------------------------------------------------------------|
| Baseline traffic = 260 |                                                                                                    |
| Faling threshold = 250 |                                                                                                    |
|                        |                                                                                                    |

# **Creating alarms**

When you create an alarm, select a variable from the variable list and the port, or other switch component, to which it is connected. Some variables require port IDs, card IDs, or other indices (for example, spanning tree group IDs). Then, select a rising and a falling threshold value. The rising and falling values are compared against the actual value of the variable that you choose. If the variable falls outside of the rising or falling value range, an alarm is triggered and an event is logged or trapped.

When an alarm is created, a sample type is also selected, which can be either absolute or delta. *Absolute* alarms are defined on the cumulative value of the alarm variable. An example of an alarm defined with absolute value is card operating status. Because this value is not cumulative, but instead represents states, such as card up (value 1) and card down (value 2), you set it an as absolute value. Therefore, an alarm could be created with a rising value of 2 and a falling value of 1 to alert a user about whether the card is up or down.

**Note:** When you configure an RMON alarm with an owner, the system does not retain the owner configuration after reboot and the system displays the owner as "Entry from NVRAM".

Most alarm variables related to Ethernet traffic are set to *delta* value. Delta alarms are defined based on the difference in the value of the alarm variable between the start of the polling period and the end of the polling period. Delta alarms are sampled twice for each polling period. For each sample, the last two values are added together and compared to the threshold values. This process increases precision and allows for the detection of threshold crossings that span the sampling boundary. If you track the current values of a given delta-valued alarm and add them together the result is twice the actual value. (This result is not an error in the software.)

#### **RMON** events and alarms

RMON events and alarms work together to produce notification when values in the network go out of a specified range. When values pass the specified ranges, the alarm is triggered. The event specifies how the activity is recorded.

An event specifies whether a trap, a log, or a trap and a log are generated to view alarm activity. When RMON is globally enabled, two default events are generated:

- Rising Event
- Falling Event

Default events specify that when an alarm goes out of range, the firing of the alarm is tracked in both a trap and a log. For example, when an alarm triggers at the rising threshold, the rising event specifies that this information be sent to both a trap and a log. You can enable the viewing of the history of RMON fault events by using the stack. RMON Event Log window

# How events work

An event specifies whether a trap, a log, or a trap and a log are generated to view alarm activity. When RMON is globally enabled, the following two default events are generated:

- RisingEvent
- FallingEvent

The default events specify that when an alarm goes out of range, the firing of the alarm is tracked in both a trap and a log. For example, when an alarm triggers at the rising threshold, the rising event specifies that this information be sent to both a trap and a log. Likewise, when an alarm passes the falling threshold, the falling event specifies that this information is sent to a trap and a log.

# **Show Environmental**

This feature provides an enhancement to display environmental information about the operation of the switch or units within a stack. The Show environmental command does not require any specific configuration, and it reports the following parameters for each switch:

- power supply status
- fan status
- switch system temperature

The Show Environmental command depends on the hardware of each unit. The command is available from any NNCLI mode, and you do not need to enable or activate this feature. The command displays information for a stand-alone switch and for each unit in a stack, regardless of how many units are in that stack.

You can configure the Show Environmental command in NNCLI, SNMP, Device Manager and Web based management.

The following table defines the various states of the environment of a switch.

| Measurement | State     | Description                                                            |
|-------------|-----------|------------------------------------------------------------------------|
| PSU1        | Primary   | If the power source is present<br>and is the primary power<br>source   |
| PSU2        | Redundant | If the power source is present<br>and is the redundant power<br>source |
|             | N/A       | If the power source is missing<br>or not providing power               |
| Fan         | OK        | If the fan is working properly                                         |
|             | FAIL      | If any fan malfunction exists                                          |
|             | N/A       | If the fan dose not exist                                              |
| Temperature | ОК        | If temperature is lower than 40C                                       |
|             | HIGH      | If temperature is greater than 40C                                     |

# Table 3Environmental parameters

# Network monitoring configuration using NNCLI

This chapter describes the NNCLI commands that you use to configure network monitoring using the NNCLI

# **Navigation**

- "Configuring system log using the NNCLI" (page 31)
- "Viewing CPU utilization using NNCLI" (page 31)
- "Viewing memory utilization using NNCLI" (page 32)
- "Viewing system logging" (page 33)
- "Configuring system log using the NNCLI" (page 31)
- "Configuring syslog capabilities " (page 33)
- "Configuring logging using NNCLI" (page 34)
- "Disabling logging using NNCLI" (page 35)
- "Default logging using NNCLI" (page 35)
- "Clearing log messages" (page 36)

# Configuring system log using the NNCLI

This section describes the NNCLI commands that you use to configure and manage the system log.

# Viewing CPU utilization using NNCLI

Use this procedure to view the CPU utilization of the switch or stack.

#### **Procedure steps**

| Step | Action                                                      |
|------|-------------------------------------------------------------|
| 1    | Enter Privileged exec mode to access the commands required. |

2 Enter the show cpu-utilization command.

**3** Observe the displayed information.

--End--

#### Job Aid

The following figure is an example of CPU utilization output.

|         | CPU       | Utilizat | ion      |              |         |                      |             |      |
|---------|-----------|----------|----------|--------------|---------|----------------------|-------------|------|
|         |           |          |          |              |         |                      |             |      |
|         |           |          |          | 0.14         | 00.14   |                      |             |      |
| Uni     | / Last 10 | Sec, 1   | l Min, 1 | 10 Min       | , 60 Mi | n, 24 Hrs            | System Bo   | ot-U |
| Uni<br> | / Last 10 | 25%      | 1 Min, 1 | 10 Min<br>NA | , 60 Mi | n, 24 Hrs<br><br>26% | , System Bo | ot-U |

# Viewing memory utilization using NNCLI

Use this procedure to view the memory utilization of the switch or stack.

#### **Procedure steps**

| Step | Action                                                      |  |  |  |  |
|------|-------------------------------------------------------------|--|--|--|--|
| 1    | Enter Privileged exec mode to access the commands required. |  |  |  |  |
| 2    | Enter the show memory-utilization command.                  |  |  |  |  |
| 3    | Observe the displayed information.                          |  |  |  |  |

--End--

#### Job Aid

The following figure is an example of memory utilization output.

Example memory utilization output TY DWD

Figure 7

|    | Memory Utilization |            |           |  |  |  |  |  |  |
|----|--------------------|------------|-----------|--|--|--|--|--|--|
| U  | nit/ Total U       | Jsed Fre   | ee        |  |  |  |  |  |  |
| 1  | 128Mbytes          | 75 Mbytes  | 53 Mbytes |  |  |  |  |  |  |
| 12 | 1000               | 75 MALLANS | 50 Mbutaa |  |  |  |  |  |  |

# Viewing system logging

View logging using the NNCLI.

## **Procedure steps**

| Step | Action                             |
|------|------------------------------------|
| 1    | Enter Privileged exec mode.        |
| 2    | Enter the show logging command.    |
| 3    | Observe the displayed information. |
|      |                                    |

--End--

Run the **show logging** command in Privileged EXEC command mode.

# Variable definitions

| Parameter     | Description                                                                                     |
|---------------|-------------------------------------------------------------------------------------------------|
| config        | Display the configuration of event logging.                                                     |
| critical      | Display critical log messages.                                                                  |
| serious       | Display serious log messages.                                                                   |
| informational | Display informational log messages.                                                             |
| sort-reverse  | Display informational log messages in reverse chronological order (beginning with most recent). |
| unit          | Display log messages for a certain unit.                                                        |

# **Configuring syslog capabilities**

Use this procedure to display and clear the last software exception

| Step | Action                                                                                                    |
|------|----------------------------------------------------------------------------------------------------|
| 1    | Use the enable command to enter Priv Exec mode.                                                              |
| 2    | Enter the show system last-exception [ unit { <1-8>  <br>all } ] command to show the last software exception |
| 3    | Enter the clear last-exception [ unit { <1-8>   all } ] command to clear the last software exception         |

**Procedure Steps** 

--End--

## Variable definitions

| Variable         | Definition                                                                                                    |
|------------------|----------------------------------------------------------------------------------------------------|
| unit <1-8>   all | The unit specified for the command. If you do not specify a unit, the last unit the command was run on will be used. |

# Job Aid

The following figure shows the output for the show system last-exception unit command.

| Last Saved Exception - Unit# 2                                                                                                    |                                                                              |                   |           |          |           |                   |  |  |
|----------------------------------------------------------------------------------------------------|------------------------------------------------------------------------------|-------------------|-----------|----------|-----------|-------------------|--|--|
|                                                                                                    |                                                                              |                   |           |          |           |                   |  |  |
| b)_g version: 1.0.26.0 time: (26/Jan/07 18:29:26) view: (icatana_b)<br>sysUppling: 104511 Registers:                                      |                                                                              |                   |           |          |           |                   |  |  |
| R00 F                                                                                                    | R01 R02                                                                      | R03               | R04       | R0 5     | R05       | R07               |  |  |
| 9866cc05 555£90                                                                                                    | 000 000000000                                                                | 00000000 00       | 000000 (  | 00000000 | 00000000  | 0000000           |  |  |
| R08 F                                                                                                    | 09 R10                                                                       | R11               | R12       | R13      | R14       | R15               |  |  |
| 00000000 000000                                                                                                    | 00000000 000                                                                 | 00000000 00       | 000000 0  | 00000000 | 00000000  | 0000000           |  |  |
| R16 F                                                                                                    | 217 R18                                                                      | R19               | R20       | R21      | R22       | R23               |  |  |
| 00000000 000000                                                                                                    | 00000000 000                                                                 | 00000000 00       | 000000 0  | 00000000 | 00000000  | 0000000           |  |  |
| R24 F                                                                                                    | R25 R25                                                                      | R27               | R28       | R29      | R30       | R31               |  |  |
| 00000000 000000                                                                                                    | 000000000000000000000000000000000000000                                      | 00000000 00       | 000000    | 00000000 | 60531c00  | 000002115         |  |  |
| Exception type:<br>Task Name "tFau<br>Krn13t 0, Int<br>Exception 3t<br>+ PC 0x005c00<br>+ PC 0x872803<br>+ PC 0x6f9000<br>= Total 192 Byt | Data Acces<br>nlt"<br>SCnt O, TskL<br>ack Trace<br>74<br>87f<br>900<br>9es = | s<br>ckCnt 0, DAF | ( 0x0000) | 0000, PC | 0x0075c92 | 24, 3P 0x037f8b80 |  |  |

# **Configuring logging using NNCLI**

Configure logging using the NNCLI to configure the system settings for the system event log.

#### **Procedure Steps**

| Step | Action                                                                                                    |
|------|----------------------------------------------------------------------------------------------------|
| 1    | Enter Global Configuration mode.                                                                             |
| 2    | Enter the logging [enable   disable] [level critical  <br>serious   informational   none] [nv-level critical |

| serious | none] remote [address | enable | level] volatile [latch | overwrite] command.

--End--

#### Variable definitions

| Variable                                           | Definition                                                                                                    |  |  |
|----------------------------------------------------|----------------------------------------------------------------------------------------------------|--|--|
| enable   disable                                   | Enables or disables the event log (enabled is the default setting).                                                   |  |  |
| level critical   serious  <br>informational   none | Specifies the level of logging stored in Dynamic Random Access Memory (DRAM).                                         |  |  |
| nv-level critical   serious  <br>none              | Specifies the level of logging stored in NVRAM.                                                                       |  |  |
| remote                                             | Configures remote logging parameters.                                                                                 |  |  |
|                                                    | Address: configure remote syslog address.<br>Enable: enable remote logging.<br>Level: configure remote logging level. |  |  |
| volatile                                           | Configures options for logging to DRAM.                                                                               |  |  |
|                                                    | Latch: latch DRAM log when it is full.<br>Overwrite: overwrite DRAM log when it is full.                              |  |  |

# **Disabling logging using NNCLI**

Disables the system event log.

#### Procedure Steps

| Step | Action                           |  |
|------|----------------------------------|--|
| 1    | Enter Global Configuration mode. |  |
| 2    | Enter the no logging command.    |  |
|      |                                  |  |

--End--

# Default logging using NNCLI

Configure the system settings as the factory default settings for the system event log.

**Procedure Steps** 

| Step | Action                             |  |
|------|------------------------------------|--|
| 1    | Enter Global Configuration mode.   |  |
| 2    | Enter the default logging command. |  |
|      | End                                |  |

# **Clearing log messages**

The clear logging command clears all log messages in DRAM.

#### Procedure Steps

| Step | Action                                                             |  |
|------|--------------------------------------------------------------------|--|
| 1    | Enter Global Configuration mode.                                   |  |
| 2    | Enter the clear logging [non-volatile] [nv]<br>[volatile] command. |  |
|      | End                                                                |  |

#### **Variable Definitions**

The following table describes the command parameters.

| Variable     | Definition                               |
|--------------|------------------------------------------|
| non-volatile | Clears log messages from NVRAM.          |
| nv           | Clears log messages from NVRAM and DRAM. |
| volatile     | Clears log messages from DRAM.           |
# Network monitoring configuration using Device Manager

This chapter describes the procedures you can use to configure network monitoring using Device Manager

#### **Navigation**

- "Viewing CPU and memory utilization" (page 37)
- "Configuring the system log with Device Manager" (page 38)
- "Creating a graph using Device Manager" (page 39)
- "Graphing switch chassis data" (page 39)
- "Graphing switch port data" (page 47)
- "Graphing Multi-Link Trunking (MLT) statistics" (page 60)

#### Viewing CPU and memory utilization

Use this procedure to view both CPU and memory utilization.

| Step | Action                                              |
|------|-----------------------------------------------------|
| 1    | Navigate to Edit, Chassis                           |
| 2    | Select the CPU/Mem Utilization tab                  |
| 3    | Click the <b>Refresh</b> button to update the data. |
|      | End                                                 |

#### Job Aid

The following table describes the fields on the CPU/Mem Utilization tab.

| Field | Description                               |
|-------|-------------------------------------------|
| Unit  | The numerical representation of the unit. |

| Field             | Description                                        |
|-------------------|----------------------------------------------------|
| Last10Seconds     | CPU usage, in percentage, for the last 10 seconds. |
| Last1Minute       | CPU usage, in percentage, for the last minute.     |
| Last10Minutes     | CPU usage, in percentage, for the last 10 minutes. |
| Last1Hour         | CPU usage, in percentage, for the last hour.       |
| Last24Hours       | CPU usage, in percentage, for the last 24 hours.   |
| TotalCPUUsage     | CPU usage in percentage, since system start up.    |
| MemoryTotalMB     | Total memory present, in megabytes, on the unit.   |
| MemoryAvailableMB | Memory remaining available on the unit.            |

#### Configuring the system log with Device Manager

Use Device Manager (DM) to manage the system log. To configure the system log, perform the following procedure.

#### Procedure Steps

| Step | Action                                                                                                    |
|------|----------------------------------------------------------------------------------------------------|
| 1    | Open the <b>System Log</b> window by selecting <b>Edit, Diagnostics, System Log</b> from the menu.                       |
| 2    | Select the System Log Settings tab.                                                                                      |
| 3    | In the fields provided, configure the system log settings. The following table describes the system log settings fields. |
| 4    | Click <b>Apply</b> .                                                                                                    |

--End--

#### Job Aid

The following table describes the fields in the System Log Settings tab.

| Field              | Description                                                                                                    |
|--------------------|----------------------------------------------------------------------------------------------------|
| Operation          | Turns the system log on or off.                                                                                     |
| BufferFullAction   | Specifies whether the system log overwrites itself or discontinues the storage of messages when the buffer is full. |
| Volatile - CurSize | Shows the current number of messages stored in volatile memory.                                                     |

| Field                      | Description                                                         |
|----------------------------|---------------------------------------------------------------------|
| Volatile - SaveTargets     | Selects the severity of system messages to save.                    |
| non-Volatile - CurSize     | Shows the current number of messages stored in non-volatile memory. |
| non-Volatile - SaveTargets | Selects the severity of system messages to save.                    |
| ClearMessageBuffers        | Selects the sections of the system log to delete.                   |

#### Creating a graph using Device Manager

Use Device Manager (DM) to view and make use of statistical information gathered by the switch. You can convert this statistical information to a bar, line, area, or pie graph.

#### **Procedure steps**

| Step | Action                                                                                                    |
|------|----------------------------------------------------------------------------------------------------|
| 1    | After opening a window that provides graphing capabilities and selecting the desired tab, select the information to graph do one of the following: |
|      | <ul> <li>Click and drag the mouse across the rows and columns of<br/>data to graph.</li> </ul>                                                     |
|      | <ul> <li>Hold the Control (CTRL) key and click on the cells of data to graph.</li> </ul>                                                           |
|      | • Hold the <b>Shift</b> key and click a range of data to graph.                                                                                    |
| 2    | Press the graph button that corresponds to the type of graph.                                                                                      |
|      | End                                                                                                    |

#### Job Aid

The following figure depicts the graph buttons.

#### 🖾 🗾 🌢

#### Graphing switch chassis data

This section describes how you can use Device Manager (DM) to view switch chassis statistical information in a variety of graphs.

#### Navigation

- "Viewing the SNMP tab" (page 40)
- "Viewing the IP tab" (page 42)

- "Viewing the ICMP In tab" (page 44)
- "Viewing the ICMP Out tab" (page 44)
- "Viewing the TCP tab" (page 45)
- "Viewing the UDP tab" (page 46)

#### Viewing the SNMP tab

View the SNMP tab to view the read-only information about SNMP activity on the switch.

#### **Procedure Steps**

| Step | Action                                                                                 |
|------|----------------------------------------------------------------------------------------|
| 1    | Open the <b>Graph Chassis</b> window by selecting <b>Graph, Chassis</b> from the menu. |
|      | The Graph Chassis window opens.                                                        |
| 2    | Select the <b>SNMP</b> tab if it is not selected.                                      |
|      | End                                                                                    |

#### Job Aid

The following table describes the fields on this tab.

| Field          | Description                                                                                                    |
|----------------|----------------------------------------------------------------------------------------------------|
| InPkts         | The total number of messages delivered to the SNMP from the transport service.                                                                   |
| OutPkts        | The total number of SNMP messages passed from the SNMP protocol to the transport service.                                                        |
| InTotalReqVars | The total number of MIB objects retrieved successfully by the SNMP protocol as the result of receiving valid SNMP Get-Request and Get-Next PDUs. |
| InTotalSetVars | The total number of MIB objects altered successfully by the SNMP protocol as the result of receiving valid SNMP Set-Request PDUs.                |
| InGetRequests  | The total number of SNMP Get-Request PDUs that have been accepted and processed by the SNMP protocol.                                            |
| InGetNexts     | The total number of SNMP Get-Next PDUs accepted and processed by the SNMP protocol.                                                              |
| InSetRequests  | The total number of SNMP Set-Request PDUs accepted and processed by the SNMP protocol.                                                           |

| InGetResponses      | The total number of SNMP Get-Response PDUs accepted and processed by the SNMP protocol.                                                                     |
|---------------------|----------------------------------------------------------------------------------------------------|
| OutTraps            | The total number of SNMP Trap PDUs generated by the SNMP protocol.                                                                                          |
| OutTooBigs          | The total number of SNMP PDUs generated by the SNMP protocol for which the value of the error-status field is tooBig.                                       |
| OutNoSuchNames      | The total number of SNMP PDUs generated by the SNMP protocol for which the value of the error-status field is noSuchName.                                   |
| OutBadValues        | The total number of SNMP PDUs generated by the SNMP protocol for which the value of the error-status field is badValue.                                     |
| OutGenErrs          | The total number of SNMP PDUs generated by the SNMP protocol for which the value of the error-status field is genErr.                                       |
| InBadVersions       | The total number of SNMP messages delivered to the SNMP protocol for an unsupported SNMP version.                                                           |
| InBadCommunityNames | The total number of SNMP messages delivered to the SNMP protocol that used an unknown SNMP community name.                                                  |
| InBadCommunityUses  | The total number of SNMP messages delivered to the SNMP protocol that represented an SNMP operation not allowed by the SNMP community named in the message. |
| InASNParseErrs      | The total number of ASN.1 or BER errors encountered<br>by the SNMP protocol when decoding received SNMP<br>messages.                                        |
| InTooBigs           | The total number of SNMP PDUs delivered to the SNMP protocol for which the value of the error-status field is tooBig.                                       |
| InNoSuchNames       | The total number of SNMP PDUs delivered to the SNMP protocol for which the value of the error-status field is noSuchName.                                   |
| InBadValues         | The total number of SNMP PDUs delivered to the SNMP protocol for which the value of the error-status field is badValue.                                     |

| InReadOnlys | The total number of SNMP PDUs delivered to the SNMP protocol for which the value of the error-status field is readOnly. It is a protocol error to generate an SNMP PDU containing the value "readOnly" in the error-status field. This object is provided to detect incorrect implementations of the SNMP. |
|-------------|----------------------------------------------------------------------------------------------------|
| InGenErrs   | The total number of SNMP PDUs delivered to the SNMP protocol for which the value of the error-status field is genErr.                                                                                                    |

#### Viewing the IP tab

View the IP tab to view the read-only information about IP activity on the switch.

#### **Procedure Steps**

| Step | Action                                                                                                    |
|------|----------------------------------------------------------------------------------------------------|
| 1    | Open the <b>Graph Chassis</b> window by selecting <b>Graph, Chassis</b> from the menu. The Graph Chassis window opens. |
| 2    | Select the IP tab.                                                                                                    |
|      | End                                                                                                    |

#### Job Aid

The following table describes the fields on this tab.

#### Table 4 IP tab fields

| Field        | Description                                                                                                    |
|--------------|----------------------------------------------------------------------------------------------------|
| InReceives   | The total number of input datagrams received from interfaces, including those received in error.                                                                                                    |
| InHdrErrors  | The number of input datagrams discarded due to errors in their<br>IP headers, including bad checksums, version number mismatch,<br>other format errors, time-to-live exceeded, and errors discovered in<br>processing the datagram IP options.                                                                                                    |
| InAddrErrors | The number of input datagrams discarded because the IP address<br>in the IP header destination field is not a valid address. This count<br>includes invalid addresses (for example, 0.0.0.0) and addresses of<br>unsupported Classes (for example, Class E). For addresses that<br>are not IP Gateways and therefore do not forward datagrams, this<br>counter includes datagrams discarded because the destination<br>address is not a local address. |

| Field           | Description                                                                                                    |
|-----------------|----------------------------------------------------------------------------------------------------|
| ForwDatagrams   | The number of input datagrams for which this entity is not their final IP destination, as a result of which an attempt is made to find a route to forward them to that final destination. For addresses that do not act as IP Gateways, this counter includes only those packets that are Source-Routed by way of this address and has successful Source-Route option processing. |
| InUnknownProtos | The number of locally addressed datagrams received successfully but discarded because of an unknown or unsupported protocol.                                                                                                    |
| InDiscards      | The number of input IP datagrams for which no problems are<br>encountered to prevent their continued processing but that are<br>discarded (for example, for lack of buffer space). This counter does<br>not include any datagrams discarded while awaiting reassembly.                                                                                                    |
| InDelivers      | The total number of input datagrams successfully delivered to IP user-protocols (including ICMP).                                                                                                    |
| OutRequests     | The total number of IP datagrams that local IP user-protocols (including ICMP) supply to IP in requests for transmission.<br>This counter does not include any datagrams counted in ipForwDatagrams.                                                                                                    |
| OutDiscards     | The number of output IP datagrams for which no problem is<br>encountered to prevent their transmission to their destination, but<br>that are discarded (for example, for lack of buffer space). This<br>counter would includes datagrams counted in ipForwDatagrams if<br>any such packets met this (discretionary) discard criterion.                                            |
| OutNoRoutes     | The number of IP datagrams discarded because no route could be<br>found to transmit them to their destination. This counter includes<br>any packets counted in ipForwDatagrams that meet this no-route<br>criterion. This includes any datagrams a host cannot route because<br>all of its default gateways are down.                                                             |
| FragOKs         | The number of IP datagrams that are successfully fragmented at this entity.                                                                                                    |
| FragFails       | The number of IP datagrams that are discarded because they need<br>to be fragmented at this entity but cannot be, for example, because<br>their Don't Fragment flag is set.                                                                                                    |
| FragCreates     | The number of IP datagram fragments that are generated as a result of fragmentation at this entity.                                                                                                    |
| ReasmReqds      | The number of IP fragments received that need to be reassembled at this entity.                                                                                                    |
| ReasmOKs        | The number of IP datagrams successfully reassembled.                                                                                                    |
| ReasmFails      | The number of failures detected by the IP reassembly algorithm<br>(for whatever reason: timed out, errors, and so on). This is not<br>necessarily a count of discarded IP fragments because some<br>algorithms (notably the algorithm in RFC 815) can lose track of the<br>number of fragments by combining them as they are received.                                            |

#### Viewing the ICMP In tab

View the ICMP In tab to view the read-only information about ICMP In activity on the switch.

#### **Procedure Steps**

| Step | Action                                                                                 |
|------|----------------------------------------------------------------------------------------|
| 1    | Open the <b>Graph Chassis</b> window by selecting <b>Graph, Chassis</b> from the menu. |
|      | The Graph Chassis window opens.                                                        |
| 2    | Select the ICMP In tab.                                                                |
|      | End                                                                                    |

#### Job aid

The following table describes the ICMP In tab.

| Field         | Description                                                   |
|---------------|---------------------------------------------------------------|
| SrcQuenchs    | The number of ICMP Source Quench messages received.           |
| Redirects     | The number of ICMP Redirect messages received.                |
| Echos         | The number of ICMP Echo (request) messages received.          |
| EchoReps      | The number of ICMP Echo Reply messages received.              |
| Timestamps    | The number of ICMP Timestamp (request) messages received.     |
| TimestampReps | The number of ICMP Timestamp Reply messages received.         |
| AddrMasks     | The number of ICMP Address Mask Request messages received.    |
| AddrMaskReps  | The number of ICMP Address Mask Reply messages received.      |
| ParmProbs     | The number of ICMP Parameter Problem messages received.       |
| DestUnreachs  | The number of ICMP Destination Unreachable messages received. |
| TimeExcds     | The number of ICMP Time Exceeded messages received.           |

#### Viewing the ICMP Out tab

View the ICMP Out tab to view the read-only information about ICMP Out activity on the switch.

#### **Procedure Steps**

| Step | Action                                                                                |
|------|---------------------------------------------------------------------------------------|
| 1    | Open the <b>Graph Chassis</b> window by selecting <b>Graph, Chassis</b> from the menu |
|      | The Graph Chassis window opens                                                        |

#### 2 Select the ICMP Out tab.

--End--

#### Job Aid

The following table describes the ICMP Out tab.

| Field         | Description                                                                                                    |
|---------------|----------------------------------------------------------------------------------------------------|
| SrcQuenchs    | The number of ICMP Source Quench messages sent.                                                                            |
| Redirects     | The number of ICMP Redirect messages received. For a host, this object is always zero because hosts do not send redirects. |
| Echos         | The number of ICMP Echo (request) messages sent.                                                                           |
| EchoReps      | The number of ICMP Echo Reply messages sent.                                                                               |
| Timestamps    | The number of ICMP Timestamp (request) messages sent.                                                                      |
| TimestampReps | The number of ICMP Timestamp Reply messages sent.                                                                          |
| AddrMasks     | The number of ICMP Address Mask Request messages sent.                                                                     |
| AddrMaskReps  | The number of ICMP Address Mask Reply messages sent.                                                                       |
| ParmProbs     | The number of ICMP Parameter Problem messages sent.                                                                        |
| DestUnreachs  | The number of ICMP Destination Unreachable messages sent.                                                                  |
| TimeExcds     | The number of ICMP Time Exceeded messages sent.                                                                            |

#### Viewing the TCP tab

View the TCP tab to view the read-only information about TCP activity on the switch.

#### **Procedure Steps**

| Step | Action                                                                                 |
|------|----------------------------------------------------------------------------------------|
| 1    | Open the <b>Graph Chassis</b> window by selecting <b>Graph, Chassis</b> from the menu. |
|      | The Graph Chassis window opens.                                                        |
| 2    | Select the <b>TCP</b> tab.                                                             |
|      |                                                                                        |

--End--

#### Job Aid

The following table describes the fields on the TCP tab.

| Field        | Description                                                                                                    |
|--------------|----------------------------------------------------------------------------------------------------|
| ActiveOpens  | The number of times TCP connections have made a direct transition to the SYN-SENT state from the CLOSED state.                                                                                                    |
| PassiveOpens | The number of times TCP connections have made a direct transition to the SYN-RCVD state from the LISTEN state.                                                                                                    |
| AttemptFails | The number of times TCP connections have made a direct transition to<br>the CLOSED state from either the SYN-SENT state or the SYN-RCVD<br>state, plus the number of times TCP connections have made a direct<br>transition to the LISTEN state from the SYN-RCVD state. |
| EstabResets  | The number of times TCP connections have made a direct transition to the CLOSED state from either the ESTABLISHED state or the CLOSE-WAIT state.                                                                                                    |
| CurrEstab    | The number of TCP connections for which the current state is either ESTABLISHED or CLOSE-WAIT.                                                                                                    |
| InSegs       | The total number of segments received, including those received in error. This count includes segments received on currently established connections.                                                                                                    |
| OutSegs      | The total number of segments sent, including those on current connections but excluding those containing only retransmitted octets.                                                                                                    |
| RetransSegs  | The total number of segments retransmitted—that is, the number of TCP segments transmitted containing one or more previously transmitted octets.                                                                                                    |
| InErrs       | The total number of segments received in error (for example, bad TCP checksums).                                                                                                    |
| OutRsts      | The number of TCP segments sent containing the RST flag.                                                                                                    |
| HCInSegs     | The number of segments received, including those received in error. This count includes segments received on currently established connections. This object is the 64-bit equivalent of InSegs.                                                                          |
| HCOutSegs    | The number of segments sent, including those on current connections,<br>but excluding those containing only retransmitted octets. This object is<br>the 64-bit equivalent of OutSegs.                                                                                    |

#### Viewing the UDP tab

View the UDP tab to view the read-only information about UDP activity on the switch.

#### Procedure Steps

| Step | Action                                                                                 |
|------|----------------------------------------------------------------------------------------|
| 1    | Open the <b>Graph Chassis</b> window by selecting <b>Graph, Chassis</b> from the menu. |
|      |                                                                                        |

The Graph Chassis window opens.

2 Select the UDP tab.

--End--

#### Job Aid

The following table describes the fields on the UDP tab.

| Field          | Description                                                                                                    |
|----------------|----------------------------------------------------------------------------------------------------|
| InDatagrams    | The total number of UDP datagrams delivered to UDP users.                                                                                                    |
| NoPorts        | The total number of received UDP datagrams for which there is no application at the destination port.                                                                                                    |
| InErrors       | The number of received UDP datagrams that cannot be delivered for reasons other than the lack of an application at the destination port.                                                                                                    |
| OutDatagrams   | The total number of UDP datagrams sent from this entity.                                                                                                    |
| HCInDatagrams  | The number of TCP connections for which the current state is either ESTABLISHED or CLOSE-WAIT.                                                                                                    |
| HCOutDatagrams | The number of UDP datagrams sent from this entity, for devices<br>that can transmit more than 1 million UDP datagrams for each<br>second. Discontinuities in the value of this counter can occur at<br>reinitialization of the management system, and at other times as<br>indicated by discontinuities in the value of sysUpTime. |

### Graphing switch port data

This section describes how you can use Device Manager (DM) to view switch port statistical information in a variety of graphs.

#### **Navigation**

- "Viewing the Interface tab" (page 47)
- "Viewing the Ethernet Errors tab" (page 49)
- "Viewing the Bridge tab" (page 52)
- "Viewing the RMON tab" (page 53)
- "Viewing the EAPOL Stats tab" (page 54)
- "Viewing the EAPOL Diag tab" (page 55)
- "Viewing the LACP tab" (page 58)
- "Viewing the Misc tab" (page 59)

#### Viewing the Interface tab

View the Interface tab to view the read-only information about the selected interfaces.

| Procedure Steps |                                                                                                    |
|-----------------|----------------------------------------------------------------------------------------------------|
| Step            | Action                                                                                                    |
| 1               | Open the <b>Graph Port</b> window by selecting one or multiple ports<br>on the <b>Device View</b> , and then choose <b>Graph, Port</b> from the<br>menu. |
| 2               | Select the Interface tab.                                                                                                    |
|                 | End                                                                                                    |
|                 |                                                                                                    |

#### Job Aid

The following table describes the fields on the Interface tab

| Field        | Description                                                                                                    |
|--------------|----------------------------------------------------------------------------------------------------|
| InOctets     | The total number of octets received on the interface, including framing characters.                                                                                                    |
| OutOctets    | The total number of octets transmitted out of the interface, including framing characters.                                                                                                    |
| InUcastPkts  | The number of packets delivered by this sublayer to a higher<br>sublayer that are not addressed to a multicast or broadcast address<br>at this sublayer.                                                                                                    |
| OutUcastPkts | The number of packets that higher-level protocols requested to be transmitted that are not addressed to a multicast address at this sublayer. This total number includes those packets discarded or unsent.                                                                                                    |
| InDiscards   | The number of inbound packets that are chosen to be discarded<br>even though no errors had been detected to prevent their being<br>deliverable to a higher-layer protocol. One possible reason for<br>discarding such a packet could be to free up buffer space.                                                                                       |
| OutDiscards  | The number of outbound packets which are chosen to be discarded<br>even though no errors had been detected to prevent their being<br>transmitted. One possible reason for discarding such a packet could<br>be to free up buffer space.                                                                                                    |
| InErrors     | For packet-oriented interfaces, the number of inbound packets<br>that contain errors preventing them from being deliverable to<br>a higher-layer protocol. For character-oriented or fixed-length<br>interfaces, the number of inbound transmission units that contain<br>errors preventing them from being deliverable to a higher-layer<br>protocol. |
| OutErrors    | For packet-oriented interfaces, the number of outbound packets that cannot be transmitted because of errors. For character-oriented or fixed-length interfaces, the number of outbound transmission units that cannot be transmitted because of errors.                                                                                                |

| Field             | Description                                                                                                    |
|-------------------|----------------------------------------------------------------------------------------------------|
| InUnknownProtos   | For packet-oriented interfaces, the number of packets received<br>through the interface that are discarded because of an unknown<br>or unsupported protocol. For character-oriented or fixed-length<br>interfaces that support protocol multiplexing, the number of<br>transmission units received through the interface that are discarded<br>because of an unknown or unsupported protocol. For any interface<br>that does not support protocol multiplexing, this counter is always 0. |
| InMulticastPkts   | The number of packets delivered by this sublayer to a higher<br>sublayer that are addressed to a multicast address at this sublayer.<br>For a MAC layer protocol, this number includes both group and<br>functional addresses.                                                                                                    |
| OutMulticasttPkts | The number of packets that higher-level protocols requested be<br>transmitted, and that are addressed to a multicast address at this<br>sublayer, including those that are discarded or not sent. For a MAC<br>layer protocol, this number includes both group and functional<br>addresses.                                                                                                    |
| InBroadcastPkts   | The number of packets delivered by this sublayer to a higher sublayer that are addressed to a broadcast address at this sublayer.                                                                                                    |
| OutBroadcastPkts  | The number of packets that higher-level protocols requested be transmitted, and that are addressed to a broadcast address at this sublayer, including those that are discarded or not sent.                                                                                                    |

#### Viewing the Ethernet Errors tab

View the Ethernet Errors tab to view read-only information about port Ethernet error statistics.

#### Procedure Steps

| Step | Action                                                                                                    |
|------|----------------------------------------------------------------------------------------------------|
| 1    | Open the <b>Graph Port</b> window by selecting one or multiple ports<br>on the <b>Device View</b> and then selecting <b>Graph, Port</b> from the<br>menu.<br>The <b>Graph Port</b> window opens. |
| 2    | Select the Ethernet Errors tab.                                                                                                    |

--End--

#### Job Aid

The following table describes the fields on the Ethernet Errors tab.

| Field                     | Description                                                                                                    |
|---------------------------|----------------------------------------------------------------------------------------------------|
| AlignmentErrors           | A count of frames received on a particular<br>interface that are not an integral number of octets<br>in length and do not pass the FCS check. The<br>count represented by an instance of this object<br>is incremented when the alignmentError status<br>is returned by the MAC service to the LLC (or<br>other MAC user). Received frames for which<br>multiple error conditions occur are, according to<br>the conventions of IEEE 802.3 Layer Management,<br>counted exclusively according to the error status<br>presented to the LLC. |
| FCSErrors                 | A count of frames received on a particular<br>interface that are an integral number of octets<br>in length but do not pass the FCS check. The<br>count represented by an instance of this object<br>is incremented when the frameCheckError status<br>is returned by the MAC service to the LLC (or<br>other MAC user). Received frames for which<br>multiple error conditions occur are, according to<br>the conventions of IEEE 802.3 Layer Management,<br>counted exclusively according to the error status<br>presented to the LLC.    |
| InternalMacTransmitErrors | A count of frames for which transmission on a<br>particular interface fails due to an internal MAC<br>sublayer transmit error. A frame is only counted by<br>an instance of this object if it is not counted by the<br>corresponding instance of either the LateCollisions<br>object, the ExcessiveCollisions object, or the<br>CarrierSenseErrors object.                                                                                                    |
| InternalMacReceiveErrors  | A count of frames for which reception on a<br>particular interface fails due to an internal MAC<br>sublayer receive error. A frame is only counted<br>by an instance of this object if it is not counted<br>by the corresponding instance of either the<br>FrameTooLongs object, the AlignmentErrors<br>object, or the FCSErrors object.<br>The precise meaning of the count represented<br>by an instance of this object is implementation<br>specific. In particular, an instance of this object                                         |
|                           | can represent a count of receive errors on a particular interface that are not otherwise counted.                                                                                                    |

| Field                   | Description                                                                                                    |
|-------------------------|----------------------------------------------------------------------------------------------------|
| CarrierSenseErrors      | The number of times that the carrier sense<br>condition is lost or never asserted when attempting<br>to transmit a frame on a particular interface. The<br>count represented by an instance of this object is<br>incremented at most once for each transmission<br>attempt, even if the carrier sense condition<br>fluctuates during a transmission attempt.                                                                                                    |
| FrameTooLongs           | A count of frames received on a particular interface<br>that exceed the maximum permitted frame size.<br>The count represented by an instance of this<br>object is incremented when the frameTooLong<br>status is returned by the MAC service to the LLC<br>(or other MAC user). Received frames for which<br>multiple error conditions occur are, according to<br>the conventions of IEEE 802.3 Layer Management,<br>counted exclusively according to the error status<br>presented to the LLC. |
| SQETestErrors           | A count of times that the SQE TEST ERROR<br>message is generated by the PLS sublayer for<br>a particular interface. The SQE TEST ERROR<br>message is defined in section 7.2.2.2.4 of<br>ANSI/IEEE 802.3-1985, and its generation is<br>described in section 7.2.4.6 of the same document.                                                                                                    |
| DeferredTransmissions   | A count of frames for which the first transmission<br>attempt on a particular interface is delayed<br>because the medium is busy. The count<br>represented by an instance of this object does not<br>include frames involved in collisions.                                                                                                    |
| SingleCollisionFrames   | A count of successfully transmitted frames on<br>a particular interface for which transmission<br>is inhibited by exactly one collision. A frame<br>that is counted by an instance of this object is<br>also counted by the corresponding instance of<br>either the ifOutUcastPkts, ifOutMulticastPkts,<br>or ifOutBroadcastPkts, and is not counted<br>by the corresponding instance of the<br>MultipleCollisionFrames object.                                                                  |
| MultipleCollisionFrames | A count of successfully transmitted frames on<br>a particular interface for which transmission<br>is inhibited by more than one collision. A<br>frame that is counted by an instance of this<br>object is also counted by the corresponding<br>instance of either the ifOutUcastPkts,<br>ifOutMulticastPkts, or ifOutBroadcastPkts,<br>and is not counted by the corresponding instance<br>of the SingleCollisionFrames object.                                                                  |

| Field               | Description                                                                                                    |
|---------------------|----------------------------------------------------------------------------------------------------|
| LateCollisions      | The number of times that a collision is detected on<br>a particular interface later than 512 bit-times into<br>the transmission of a packet. Five hundred and<br>twelve bit-times corresponds to 51.2 microseconds<br>on a 10 Mb/s system. A (late) collision included in<br>a count represented by an instance of this object<br>is also considered as a (generic) collision for<br>purposes of other collision-related statistics. |
| ExcessiveCollisions | A count of frames for which transmission on a particular interface fails due to excessive collisions.                                                                                                    |

#### Viewing the Bridge tab

View the Bridge tab to view the read-only information about port frame statistics.

#### Procedure Steps

| Step | Action                                                                                                    |
|------|----------------------------------------------------------------------------------------------------|
| 1    | Open the <b>Graph Port</b> window by selecting one or multiple ports<br>on the <b>Device View</b> , and then choose <b>Graph, Port</b> from the<br>menu.<br>The <b>Graph Port</b> window opens. |
| 2    | Select the <b>Bridge</b> tab.                                                                                                    |

--End--

#### Job Aid

The following table describes the fields on the Bridge tab.

| Field                 | Description                                                                                                    |
|-----------------------|----------------------------------------------------------------------------------------------------|
| DelayExceededDiscards | Number of frames discarded by the port due to excessive transit delays through the bridge. It is incremented by both transparent and source route bridges. |
| MtuExceededDiscards   | Number of frames discarded by the port due to an excessive size. It is incremented by both transparent and source route bridges.                           |
| InFrames              | The number of in frames received by this port from its segment.                                                                                            |
| OutFrames             | The number of out frames received by this port from its segment.                                                                                           |
| InDiscards            | Count of valid frames received which are discarded (filtered) by the Forwarding Process.                                                                   |

#### Viewing the RMON tab

View the RMON tab to view read-only remote monitoring statistics.

#### **Procedure Steps**

| Step | Action                                                                                                    |
|------|----------------------------------------------------------------------------------------------------|
| 1    | Open the <b>Graph Port</b> window by selecting one or multiple ports<br>on the <b>Device View</b> , and then choosing <b>Graph, Port</b> from the<br>menu.<br>The <b>Graph Port</b> window opens. |
| 2    | Select the <b>RMON</b> tab.                                                                                                    |

--End--

#### Job Aid

The following table describes the fields on the RMON tab.

| Field               | Description                                                                                                    |
|---------------------|----------------------------------------------------------------------------------------------------|
| Octets              | The total number of octets of data (including those in bad packets)<br>received on the network (excluding framing bits but including<br>FCS octets). You can use this object as a reasonable estimate of<br>Ethernet utilization. For greater precision, sample the etherStatsPkts<br>and etherStatsOctets objects before and after a common interval. |
| Pkts                | The total number of packets (including bad packets, broadcast packets, and multicast packets) received.                                                                                                    |
| BroadcastPkts       | The total number of good packets received that are directed to the broadcast address. This does not include multicast packets.                                                                                                    |
| MulticastPkts       | The total number of good packets received that are directed to a multicast address. This number does not include packets directed to the broadcast address.                                                                                                    |
| CRCAlignErrors      | The total number of packets received that had a length (excluding framing bits, but including FCS octets) of between 64 and 1518 octets, inclusive, but had either a bad Frame Check Sequence (FCS) with an integral number of octets (FCS Error) or a bad FCS with a nonintegral number of octets (Alignment Error).                                  |
| UndersizePkts       | The total number of packets received that are less than 64 octets long (excluding framing bits but including FCS octets) and are otherwise well formed.                                                                                                    |
| OversizePkts(>1518) | The total number of packets received that are longer than 1518 octets (excluding framing bits but including FCS octets) and are otherwise well formed.                                                                                                    |

| Field      | Description                                                                                                    |
|------------|----------------------------------------------------------------------------------------------------|
| Fragments  | The total number of packets received that are less than 64 octets<br>in length (excluding framing bits but including FCS octets) and<br>had either a bad Frame Check Sequence (FCS) with an integral<br>number of octets (FCS Error) or a bad FCS with a nonintegral<br>number of octets (Alignment Error). It is entirely normal for<br>etherStatsFragments to increment because it counts both runts<br>(which are normal occurrences due to collisions) and noise hits. |
| Collisions | The best estimate of the total number of collisions on this Ethernet segment.                                                                                                    |
| Jabbers    | The total number of packets received that are longer than 1518 octets (excluding framing bits, but including FCS octets), and had either a bad Frame Check Sequence (FCS) with an integral number of octets (FCS Error) or a bad FCS with a non-integral number of octets (Alignment Error). Jabber is defined as the condition where any packet exceeds 20 ms. The allowed range to detect jabber is between 20 ms and 150 ms.                                            |
| 164        | The total number of packets (including bad packets) received and transmitted that are between 1 and 64 octets in length (excluding framing bits but including FCS octets).                                                                                                    |
| 65127      | The total number of packets (including bad packets) received and transmitted that are between 65 and 127 octets in length (excluding framing bits but including FCS octets).                                                                                                    |
| 128255     | The total number of packets (including bad packets) received and transmitted that are between 128 and 255 octets in length (excluding framing bits but including FCS octets).                                                                                                    |
| 256511     | The total number of packets (including bad packets) received and transmitted that are between 256 and 511 octets in length (excluding framing bits but including FCS octets).                                                                                                    |
| 5111023    | The total number of packets (including bad packets) received<br>and transmitted that are between 511 and 1023 octets in length<br>(excluding framing bits but including FCS octets).                                                                                                    |
| 10241518   | The total number of packets (including bad packets) received<br>and transmitted that are between 1024 and 1518 octets in length<br>(excluding framing bits but including FCS octets).                                                                                                    |

#### Viewing the EAPOL Stats tab

View the Extensible Authentication Protocol over LAN (EAPOL) Stats tab to view the read-only EAPOL statistics.

#### **Procedure Steps**

| Step | Action                                                                                                    |
|------|----------------------------------------------------------------------------------------------------|
| 1    | Open the <b>Graph Port</b> window by selecting one or multiple ports on the <b>Device View</b> , and then choosing <b>Graph, Port</b> from the |

menu.

The Graph Port window opens.

2 Select the EAPOL Stats tab.

--End--

#### Job Aid

The following table describes the fields on the EAPOL Stats tab.

| Field                  | Description                                                                                                   |
|------------------------|----------------------------------------------------------------------------------------------------|
| EapolFramesRx          | The number of valid EAPOL frames of any type received by this authenticator.                                  |
| EapolFramesTx          | The number of EAPOL frame types of any type transmitted by this authenticator.                                |
| EapolStartFramesRx     | The number of EAPOL start frames that have been received by this authenticator.                               |
| EapolLogoffFramesRx    | The number of EAPOL Logoff frames received by this authenticator.                                             |
| EapolRespIdFramesRx    | The number of EAPOL Resp/Id frames received by this authenticator.                                            |
| EapolRespFramesRx      | The number of valid EAP Response frames (other than Resp/Id frames) received by this authenticator.           |
| EapolReqIdFramesTx     | The number of EAPOL Req/Id frames transmitted by this authenticator.                                          |
| EapolReqFramesTx       | The number of EAP Req/Id frames (Other than Rq/Id frames) transmitted by this authenticator.                  |
| InvalidEapolFramesRx   | The number of EAPOL frames received by this authenticator in which the frame type is not recognized.          |
| EapLengthErrorFramesRx | The number of EAPOL frames received by this authenticator in which the packet body length field is not valid. |

#### Viewing the EAPOL Diag tab

View the EAPOL Diag tab to view the read-only EAPOL diagnostic statistics.

#### **Procedure Steps**

| Step | Action                                                                                                    |
|------|----------------------------------------------------------------------------------------------------|
| 1    | Open the <b>Graph Port</b> window by selecting one or multiple ports<br>on the <b>Device View</b> , and then choosing <b>Graph, Port</b> from the<br>menu. The <b>Graph Port</b> window opens. |

#### 2 Select the EAPOL Diag tab.

--End--

#### Job Aid

The following table describes the fields on the EAPOL Diag tab.

| Field                            | Description                                                                                                    |
|----------------------------------|----------------------------------------------------------------------------------------------------|
| EntersConnecting                 | Counts the number of times that the<br>Authenticator Physical Address Extention<br>(PAE) state the switch transitions to the<br>Connecting state from any other state.                                                                              |
| EapLogoffsWhileConnecting        | Counts the number of times that the<br>Authenticator PAE state machine transitions<br>from Connected to Disconnected as a result<br>of receiving an EAPOL-Logoff message.                                                                           |
| EntersAuthenticating             | Counts the number of times that the<br>Authenticator PAE state machine<br>transitions from Connecting to<br>Authenticating as a result of receiving<br>an EAP-Response/Identity message from<br>the supplicant.                                     |
| AuthSuccessWhileAuthenticating   | Counts the number of times that the<br>Authenticator PAE state machine transitions<br>from Authenticating to Authenticated as<br>a result of the Backend authentication<br>state machine indicating successful<br>authentication of the supplicant. |
| AuthTimeoutsWhile Authenticating | Counts the number of times that the<br>Authenticator PAE state machine transitions<br>from Authenticating to Aborting as a result<br>of the Backend authentication state machine<br>indicating authentication timeout.                              |
| AuthFailWhileAuthenticating      | Counts the number of times that the<br>Authenticator PAE state machine transitions<br>from Authenticating to Held as a result of<br>the Backend authentication state machine<br>indicating authentication failure.                                  |
| AuthReauthsWhileAuthenticating   | Counts the number of times that the<br>Authenticator PAE state machine transitions<br>from Authenticating to Aborting as a result<br>of a reauthentication request.                                                                                 |

| Field                                | Description                                                                                                    |
|--------------------------------------|----------------------------------------------------------------------------------------------------|
| AuthEapStartsWhileAuthenticating     | Counts the number of times that the<br>Authenticator PAE state machine transitions<br>from Authenticating to Aborting as a result<br>of an EAPOL-Start message being received<br>from the supplicant.     |
| AuthEapLogoffWhileAuthenticating     | Counts the number of times that the<br>Authenticator PAE state machine transitions<br>from Authenticating to Aborting as a result<br>of an EAPOL-Logoff message being<br>received from the supplicant.    |
| AuthReauthsWhileAuthenticated        | Counts the number of times that the<br>Authenticator PAE state machine transitions<br>from Authenticated to Connecting as a<br>result of a reauthentication request.                                      |
| AuthEapStartsWhileAuthenticated      | Counts the number of times that the<br>Authenticator PAE state machine transitions<br>from Authenticated to Connecting as a<br>result of an EAPOL-Start message being<br>received from the supplicant.    |
| AuthEapLogoffWhileAuthenticated      | Counts the number of times that the<br>Authenticator PAE state machine transitions<br>from Authenticated to Disconnected as a<br>result of an EAPOL-Logoff message being<br>received from the supplicant. |
| BackendResponses                     | Counts the number of times that the<br>Backend Authentication state machine<br>sends an Initial-Access request packet to<br>the Authentication server.                                                    |
| BackendAccessChallenges              | Counts the number of times that the<br>Backend Authentication state machine<br>receives an Initial-Access challenge packet<br>from the Authentication server.                                             |
| BackendOtherRequestsToSupplicant     | Counts the number of times that the<br>Backend Authentication state machine<br>sends an EAP request packet (other than<br>an Identity, Notification, failure, or success<br>message) to the supplicant.   |
| BackendNonNakResponsesFromSupplicant | Counts the number of times that the<br>Backend Authentication state machine<br>receives a response from the supplicant to<br>an initial EAP request and the response is<br>something other than EAP-NAK.  |

| Field                | Description                                                                                                    |
|----------------------|----------------------------------------------------------------------------------------------------|
| BackendAuthSuccesses | Counts the number of times that the<br>Backend Authentication state machine<br>receives an EAP-success message from the<br>Authentication server. |
| BackendAuthFails     | Counts the number of times that the<br>Backend Authentication state machine<br>receives an EAP-failure message from the<br>Authentication server. |

#### Viewing the LACP tab

View the LACP tab to view read-only Link Aggregation Control Protocol (LACP) diagnostic statistics.

#### Procedure Steps

| Step | Action                                                                                                    |
|------|----------------------------------------------------------------------------------------------------|
| 1    | Open the <b>Graph Port</b> window by selecting one or multiple ports<br>on the <b>Device View</b> , and then choosing <b>Graph, Port</b> from the<br>menu. The <b>Graph Port</b> window opens. |
| 2    | Select the LACP tab.                                                                                                    |
|      | <b>ATTENTION</b><br>The Marker Protocol Generator/Receiver is currently not a supported feature.                                                                                               |
|      |                                                                                                    |

#### Job Aid

The following table describes the fields on the LACP tab.

#### Table 5

#### **Field Descriptions**

| Field                | Description                                                                                           |
|----------------------|----------------------------------------------------------------------------------------------------|
| LACPDUsRX            | Denotes the number of valid LACPDUs received on this Aggregation Port. This value is read-only.       |
| MarkerPDUsRX         | Signifies the number of valid Marker PDUs received on this Aggregation Port. This value is read-only. |
| MarkerResponsePDUsRX | The number of valid Marker Response PDUs received on this Aggregation Port. This value is read-only.  |

| Field                | Description                                                                                                    |
|----------------------|----------------------------------------------------------------------------------------------------|
| UnknownRX            | <ul> <li>Indicates the number of frames received that</li> <li>carry the Slow Protocols Ethernet Type value (43B.4), but contain an unknown PDU</li> </ul>                                                        |
|                      | <ul> <li>are addressed to the Slow Protocols group MAC Address<br/>(43B.3) but do not carry the Slow Protocols Ethernet Type</li> </ul>                                                                           |
|                      | This value is read-only.                                                                                                    |
| IllegalRX            | Denotes the number of frames received that carry the Slow<br>Protocols Ethernet Type value (43B.4) but contain a badly<br>formed PDU or an illegal value of Protocol Subtype (43B.4).<br>This value is read-only. |
| LACPDUsTX            | Signifies the number of LACPDUs transmitted on this Aggregation Port. This value is read-only.                                                                                                    |
| MarkerPDUsTX         | Display the number of Marker PDUs transmitted on this Aggregation Port. This value is read-only.                                                                                                    |
| MarkerResponsePDUsTX | Indicates the number of Marker Response PDUs transmitted on this Aggregation Port. This value is read-only.                                                                                                    |

#### Viewing the Misc tab

View the Misc tab to display statistical information that does not belong grouped with the other tabs.

#### **Procedure Steps**

| Step | Action                                                                                                    |  |
|------|----------------------------------------------------------------------------------------------------|--|
| 1    | Open the <b>Graph Port</b> window by selecting one or multiple ports<br>on the <b>Device View</b> , and then choosing <b>Graph, Port</b> from the<br>menu.<br>The <b>Graph Port</b> window opens. |  |
| 2    | Select the <b>Misc</b> tab.                                                                                                    |  |
|      | End                                                                                                    |  |

### Job Aid

The following table outlines the fields in the Misc tab.

| Field                  | Description                                               |
|------------------------|-----------------------------------------------------------|
| NoResourcesPktsDropped | The number of packets dropped due to a lack of resources. |

#### **Graphing Multi-Link Trunking (MLT) statistics**

This section describes how you can use Device Manager (DM) to view (MLT) statistical information in a variety of graphs.

#### **Navigation**

- "Viewing the Interface tab" (page 60)
- "Viewing the Ethernet Errors tab" (page 61)

#### Viewing the Interface tab

View the Interface tab to view read-only statistical information about the selected Multilink Trunk.

#### **Procedure Steps**

| Step | Action                                                                                                    |
|------|----------------------------------------------------------------------------------------------------|
| 1    | Open the <b>MLT_LACP</b> window by selecting <b>VLAN, MLT/LACP</b> from the menu.<br>This window opens with the <b>VLACP Global</b> tab selected.                                                      |
| 2    | Click on <b>Multilink Trunks</b> tab.                                                                                                    |
| 3    | On the Multilink Trunks tab, select the row that represents the MLT to graph and then click the <b>Graph</b> button.<br>The <b>MLT Statistics</b> window opens with the <b>Interface</b> tab selected. |

--End--

#### Job Aid

The following table describes the fields on the Interface tab.

| Field          | Description                                                                                                    |
|----------------|----------------------------------------------------------------------------------------------------|
| InMulticastPkt | The number of packets delivered to this MLT that are addressed to<br>a multicast address at this sublayer. For a MAC layer protocol, this<br>number includes both Group and Functional addresses.                                                                                               |
| OutMulticast   | The total number of packets that higher-level protocols requested<br>to be transmitted, and that are addressed to a multicast address<br>at this MLT, including those that are discarded or not sent. For a<br>MAC layer protocol, this number includes both Group and Functional<br>addresses. |
| InBroadcastPkt | The number of packets delivered to this MLT that are addressed to a broadcast address at this sublayer.                                                                                                    |

| Field            | Description                                                                                                    |
|------------------|----------------------------------------------------------------------------------------------------|
| OutBroadcast     | The total number of packets that higher-level protocols requested to be transmitted, and that are addressed to a broadcast address at this MLT, including those that are discarded or not sent.                                                                                              |
| HCInOctets       | The total number of octets received on the MLT interface, including framing characters.                                                                                                    |
| HCOutOctets      | The total number of octets transmitted out of the MLT interface, including framing characters.                                                                                                    |
| HCInUcastPkts    | The number of packets delivered by this MLT to higher level protocols that are not addressed to a multicast or broadcast address at this sublayer.                                                                                                    |
| HCOutUcastPkts   | The number of packets that higher-level protocols requested to be transmitted that are not addressed to a multicast address at this MLT. This total number includes those packets discarded or unsent.                                                                                       |
| HCInMulticastPkt | The number of packets delivered to this MLT that are addressed to<br>a multicast address at this sublayer. For a MAC layer protocol, this<br>number includes both Group and Functional addresses.                                                                                            |
| HCOutMulticast   | The total number of packets that higher-level protocols requested<br>be transmitted, and that are addressed to a multicast address at<br>this MLT, including those that are discarded or not sent. For a MAC<br>layer protocol, this number includes both Group and Functional<br>addresses. |
| HCInBroadcastPkt | The number of packets delivered to this MLT that are addressed to a broadcast address at this sublayer.                                                                                                    |
| HCOutBroadcast   | The total number of packets that higher-level protocols requested to<br>be transmitted, and that are addressed to a broadcast address at<br>this MLT, including those that are discarded or not sent.                                                                                        |

#### Viewing the Ethernet Errors tab

View the Ethernet Errors tab to view read-only statistical information about Ethernet errors that have occurred on the selected Multilink Trunk.

#### **Procedure Steps**

| Step | Action                                                                                                    |  |
|------|----------------------------------------------------------------------------------------------------|--|
| 1    | Open the <b>MLT_LACP</b> window by selecting <b>VLAN</b> , <b>MLT/LACP</b> from the menu. This window opens with the <b>VLACP Global</b> tab selected.  |  |
| 2    | Click on <b>Multilink Trunks</b> tab.                                                                                                    |  |
| 3    | On the Multilink Trunks tab, select the row that represents the MLT to graph and click the <b>Graph</b> button. The <b>MLT Statistics</b> window opens. |  |

#### Select the Ethernet Errors tab.

--End--

#### Job Aid

4

The following table describes the fields on the Ethernet Errors tab.

| Field             | Description                                                                                                    |
|-------------------|----------------------------------------------------------------------------------------------------|
| AlignmentErrors   | A count of frames received on a particular MLT that are<br>not an integral number of octets in length and do not pass<br>the FCS check. The count represented by an instance of<br>this object is incremented when the alignmentError status<br>is returned by the MAC service to the LLC (or other MAC<br>user). Received frames for which multiple error conditions<br>occur are, according to the conventions of IEEE 802.3<br>Layer Management, counted exclusively according to the<br>error status presented to the LLC. |
| FCSErrors         | A count of frames received on an MLT that are an integral<br>number of octets in length but do not pass the FCS check.<br>The count represented by an instance of this object is<br>incremented when the frameCheckError status is returned<br>by the MAC service to the LLC (or other MAC user).<br>Received frames for which multiple error conditions occur<br>are, according to the conventions of IEEE 802.3 Layer<br>Management, counted exclusively according to the error<br>status presented to the LLC.              |
| IMacTransmitError | A count of frames for which transmission on a particular<br>MLT fails due to an internal MAC sublayer transmit error.<br>A frame is only counted by an instance of this object if it is<br>not counted by the corresponding instance of either the<br>LateCollisions object, the ExcessiveCollisions object, or<br>the CarrierSenseErrors object.                                                                                                    |
| IMacReceiveError  | A count of frames for which reception on a particular MLT fails due to an internal MAC sublayer receive error. A frame is only counted by an instance of this object if it is not counted by the corresponding instance of either the FrameTooLongs object, the AlignmentErrors object, or the FCSErrors object.                                                                                                    |
|                   | The precise meaning of the count represented by an instance of this object is implementation specific. In particular, an instance of this object may represent a count of receive errors on a particular interface that are not otherwise counted.                                                                                                    |

| Field              | Description                                                                                                    |
|--------------------|----------------------------------------------------------------------------------------------------|
| CarrierSenseErrors | The number of times that the carrier sense condition<br>is lost or never asserted when attempting to transmit a<br>frame on a particular MLT. The count represented by<br>an instance of this object is incremented at most once<br>for each transmission attempt, even if the carrier sense<br>condition fluctuates during a transmission attempt.                                                                                                    |
| FrameTooLong       | A count of frames received on a particular MLT that<br>exceed the maximum permitted frame size. The count<br>represented by an instance of this object is incremented<br>when the frameTooLong status is returned by the MAC<br>service to the LLC (or other MAC user). Received frames<br>for which multiple error conditions occur are, according<br>to the conventions of IEEE 802.3 Layer Management,<br>counted exclusively according to the error status<br>presented to the LLC. |
| SQETestError       | A count of times that the SQE TEST ERROR message<br>is generated by the PLS sublayer for a particular MLT.<br>The SQE TEST ERROR message is defined in section<br>7.2.2.2.4 of ANSI/IEEE 802.3-1985 and its generation is<br>described in section 7.2.4.6 of the same document.                                                                                                    |
| DeferredTransmiss  | A count of frames for which the first transmission attempt<br>on a particular MLT is delayed because the medium is<br>busy. The count represented by an instance of this object<br>does not include frames involved in collisions.                                                                                                    |
| SingleCollFrames   | A count of successfully transmitted frames on a particular<br>MLT for which transmission is inhibited by exactly<br>one collision. A frame that is counted by an instance<br>of this object is also counted by the corresponding<br>instance of either the ifOutUcastPkts, ifOutMulticastPkts,<br>or ifOutBroadcastPkts, and is not counted by the<br>corresponding instance of the MultipleCollisionFrames<br>object.                                                                  |
| MultipleCollFrames | A count of successfully transmitted frames on a particular<br>MLT for which transmission is inhibited by more than<br>one collision. A frame that is counted by an instance<br>of this object is also counted by the corresponding<br>instance of either the ifOutUcastPkts, ifOutMulticastPkts,<br>or ifOutBroadcastPkts, and is not counted by the<br>corresponding instance of the SingleCollisionFrames<br>object.                                                                  |

#### 64 Network monitoring configuration using Device Manager

| Field          | Description                                                                                                    |
|----------------|----------------------------------------------------------------------------------------------------|
| LateCollisions | The number of times that a collision is detected on<br>a particular MLT later than 512 bit-times into the<br>transmission of a packet. Five hundred and twelve<br>bit-times corresponds to 51.2 microseconds on a 10 Mb/s<br>system. A (late) collision included in a count represented<br>by an instance of this object is also considered as a<br>(generic) collision for purposes of other collision-related<br>statistics. |
| ExcessiveColls | A count of frames for which transmission on a particular MLT fails due to excessive collisions.                                                                                                    |

## Network monitoring configuration using Web-based management

This chapter describes the procedure you can use to configure network monitoring using Web-based management.

#### **Navigation**

- "Viewing the system log using Web-based management" (page 65)
- "Clearing the system log in Web-based management" (page 65)
- "Using the MIB Web page for SNMP Get and Get-Next" (page 66)
- "Using the MIB Web page for SNMP walk" (page 66)
- "Using the trap Web page to control the generation of traps" (page 67)

#### Viewing the system log using Web-based management

Use Web-based management to view the System Log.

#### **Procedure Steps**

| Step | Action                                                                                                    |
|------|----------------------------------------------------------------------------------------------------|
| 1    | Open the <b>System Log</b> window by selecting <b>Fault, System Log</b> from the menu.                                                               |
| 2    | In the <b>System Log (View By)</b> section, select the messages you want to display by selecting a value from the <b>Display Messages From</b> list. |
| 3    | Click Submit.                                                                                                    |
|      | End                                                                                                    |

#### Clearing the system log in Web-based management

Use Web-based management to clear the System Log.

| Proced | Procedure steps                                                                                                    |  |
|--------|----------------------------------------------------------------------------------------------------|--|
| Step   | Action                                                                                                    |  |
| 1      | Open the <b>System Log</b> window by selecting <b>Fault, System Log</b> from the menu.                                                               |  |
| 2      | In the <b>System Log (View By)</b> section, select the messages you want to display by selecting a value from the <b>Display Messages From</b> list. |  |
| 3      | lear messages from the log by selecting a value from the <b>Clear</b><br><b>Messages From</b> list.                                                  |  |
| 4      | Click Submit.                                                                                                    |  |
|        | End                                                                                                    |  |

#### Using the MIB Web page for SNMP Get and Get-Next

Perform this procedure to retrieve the value of a SNMP object by name or OID.

| Step | Action                                                                                                    |
|------|----------------------------------------------------------------------------------------------------|
| 1    | Browse to Administration, Mib Web Page window.                                                                                                    |
| 2    | In the <b>SNMP Object Name/ OID</b> field, enter the object name or OID.                                                                          |
| 3    | Click Get .                                                                                                    |
|      | The result of the request appears in the Result area of the window . If the request is unsuccessful, a description of the received error appears. |
| 4    | Click <b>Get Next</b> to retrieve the information of the next object in the MIB.                                                                  |
|      | The result of the request appears in the Result area of the window . If the request is unsuccessful, a description of the received error appears. |
| 5    | Repeat step 4 as often as required.                                                                                                    |
|      | End                                                                                                    |

#### Using the MIB Web page for SNMP walk

Perform this procedure to retrieve the value of a SNMP object by name or OID.

Nortel Ethernet Routing Switch 4500 Series Configuration — System Monitoring NN47205-502 05.01 27 April 2009

| Step | Action                                                                                                    |
|------|----------------------------------------------------------------------------------------------------|
| 1    | Browse to Administration, SNMP Mib Walk window.                                                                                                   |
| 2    | In the <b>SNMP Object Name/ OID</b> field, enter the object name or OID.                                                                          |
| 3    | Click Walk.                                                                                                    |
|      | The result of the request appears in the Result area of the window . If the request is unsuccessful, a description of the received error appears. |
| 4    | Click <b>Next</b> or <b>Previous</b> to view the next or previous twelve objects in the MIB.                                                      |
|      | End                                                                                                    |

### Using the trap Web page to control the generation of traps Perform this procedure to configure the generation of traps to a certain

trap receiver.

| Step | Action                                                                        |
|------|-------------------------------------------------------------------------------|
| 1    | Browse to <b>Configuration</b> , <b>SNMP Trap</b> to view the SNMP trap page. |
| 2    | In the <b>Trap Web Page</b> area, select the trap receiver you want to view.  |
| 3    | Enable or disable the traps as required.                                      |
| 4    | Click Submit.                                                                 |

--End--

## System diagnostics and statistics using NNCLI

This chapter describes the procedures you can use to perform system diagnostics and gather statistics using NNCLI.

#### **Navigation**

- "Port statistics" (page 69)
- "Configuring Stack Monitor" (page 70)
- "Displaying stack health " (page 72)
- "Viewing Stack Port Counters" (page 73)
- "Clearing stack port counters" (page 75)
- "Clearing stack port counters" (page 75)
- "Using the stack loopback test" (page 76)
- "Displaying port operational status" (page 77)
- "Validating port operational status " (page 77)
- "Showing port information " (page 78)
- "Viewing Environmental status using NNCLI" (page 80)

#### **Port statistics**

Use the NNCLI commands in this section to derive port statistics from the switch.

#### Viewing port-statistics

Use this procedure to view the statistics for the port on both received and transmitted traffic.

#### **Procedure steps**

| Step | Action                                                               |
|------|----------------------------------------------------------------------|
| 1    | Enter Global Configuration mode.                                     |
| 2    | Enter the show port-statistics [port <portlist>] command.</portlist> |

--End--

#### **Variable Definitions**

The following table describes the command parameters.

| Variable                   | Definition                                                                                |
|----------------------------|-------------------------------------------------------------------------------------------|
| port <portlist></portlist> | The ports to display statistics for. When no port list is specified, all ports are shown. |

#### **Configuring Stack Monitor**

The following NNCLI commands are used to configure the Stack Monitor.

#### Viewing the stack-monitor

Use this procedure to display the status of the Stack Monitor.

#### **Procedure Steps**

| Step | Action                                |
|------|---------------------------------------|
| 1    | Enter Privileged Exec mode.           |
| 2    | Enter the show stack monitor command. |
|      |                                       |

--End--

#### Job Aid

The following figure is an example of the **show stack monitor** command output.

4548GT-PWR#show stack-monitor Status: disabled Stack size: 2 Trap interval: 60 4548GT-PWR#

#### Configuring the stack-monitor

Use this procedure to configure the Stack Monitor.

#### ATTENTION

If you do not specify a parameter for this command, all Stack Monitor parameters are set to their default values.

#### **Procedure Steps**

| Step<br>1 | Action                                                                                  |  |
|-----------|-----------------------------------------------------------------------------------------|--|
|           | Enter Global Configuration mode.                                                        |  |
| 2         | Enter the stack-monitor [enable] [stack-size <2-8>]<br>[trap-interval <30-300> command. |  |

--End--

#### **Variable Definitions**

The following table describes the command parameters.

| Variable               | Definition                                                                                                    |  |
|------------------------|----------------------------------------------------------------------------------------------------|--|
| enable                 | Enables stack monitoring.                                                                                                    |  |
| stack-size <2-8>       | Sets the size of the stack to monitor.<br>Valid range is from 2 to 8.<br>By default the stack size is 2.                              |  |
| trap-interval <30-300> | Sets the interval between traps, in seconds.<br>Valid range is from 30 to 300 seconds.<br>By default the trap-interval is 60 seconds. |  |

#### Setting default stack-monitor values

Use this procedure to set the Stack Monitor parameters to their default values.

#### Configuring default stack monitor using NNCLI

| Step | Action                                   |  |
|------|------------------------------------------|--|
| 1    | Enter Global Configuration mode.         |  |
| 2    | Enter the default stack-monitor command. |  |
|      |                                          |  |

--End--

#### **Disabling the stack monitor**

Use this procedure to disable the stack monitor.

#### **Procedure Steps**

| Step | Action                              |
|------|-------------------------------------|
| 1    | Enter Global Configuration mode.    |
| 2    | Enter the no stack monitor command. |
|      | End                                 |

### **Displaying stack health**

Use this procedure to display stack health information.

#### **Procedure Steps**

| Step | Action                               |
|------|--------------------------------------|
| 1    | Enter Privileged Exec mode.          |
| 2    | Enter the show stack health command. |
|      | End                                  |

#### Job Aid

The following figure is an example of the show stack health command output when the stack is formed but the initialization process is not complete.

| Switch Units Found = 8<br>Stack Health Check = OK - RESILIENT<br>Stack Diagnosis = Stack in full resilient mode. |             |    |    |  |  |  |
|----------------------------------------------------------------------------------------------------|-------------|----|----|--|--|--|
|                                                                                                    |             |    |    |  |  |  |
| l (Base)                                                                                                    | 4526GTX     | 0K | 0K |  |  |  |
| 2                                                                                                    | 4526GTX-PWR | OK | OK |  |  |  |
| 3                                                                                                    | 4524GT      | OK | OK |  |  |  |
| 1                                                                                                    | 4526T       | OK | OK |  |  |  |
| 5                                                                                                    | 4526T-PWR   | OK | OK |  |  |  |
| 5                                                                                                    | 4548GT-PWR  | OK | OK |  |  |  |
| 7                                                                                                    | 4550T       | OK | OK |  |  |  |
| 2                                                                                                    | 4526FX      | OK | OK |  |  |  |

The following figure is an example of the show stack health command output when the stack is formed and initialized and there are damaged/missing rear links.
```
#show stack health
Switch Units Found = 7
Stack Health Check = WARNING - NON-RESILIENT
Stack Diagnosis = Stack in non-resilient mode.
Recommend to add/replace the identified cable(s).
                             _____
                                         ----
                                                 ____
UNIT#
              Switch Model
                                      Cascade Up
                                                                 Cascade Down
1
               4526GTX
  (Base)
                                             OK
                                                                         OK
2
               4526GTX-PWR
                                                                         OK
                                             OK
34
                4524GT
                                             OK
                                                                         OK
                4526T
                                             OK
                                                               LINK DOWN or MISSING
                                   LINK DOWN or MISSING
OK
67
                4548GT-PWR
                                                                         OK
                4550T
                                                                         0K
8
               4526FX
                                                                         0K
                                             OK
```

The following figure is an example of the show stack health command output when the stack is formed and some of the rear ports are not functioning properly.

| Stack Heal<br>Stack Diag<br>Recommend | th Check = WARNIN<br>nosis = Stack in<br>to add/replace th | G - NON-RESILIENT<br>non-resilient mode<br>e identified cable | (s).    |         |  |
|---------------------------------------|------------------------------------------------------------|---------------------------------------------------------------|---------|---------|--|
| UNIT#                                 | Switch Model                                               | Cascade Up                                                    | Cascad  | le Down |  |
| 1 (Base)                              | 4526GTX                                                    | 0K                                                            | OK      |         |  |
| 2                                     | 4526GTX-PWR                                                | OK                                                            | OK      |         |  |
| 3                                     | 4524GT                                                     | OK                                                            | OK      |         |  |
| 4                                     | 4526T                                                      | OK                                                            | OK      |         |  |
| 5                                     | 4526T-PWR                                                  | OK                                                            | OK      |         |  |
| 6                                     | 4548GT-PWR                                                 | OK                                                            | UP WITH | ERRORS  |  |
| 7                                     | 4550T                                                      | UP WITH ERRORS                                                | OK      |         |  |
| 0                                     | 4526EV                                                     | OK                                                            | OK      |         |  |

The following figure is an example of the show stack health command output when the stack is running with a temporary base

| Stack Diagnosis =  | Stack in full re | silient mode. |              |
|--------------------|------------------|---------------|--------------|
| UNIT#              | Switch Model     | Cascade Up    | Cascade Down |
| 1                  | 4526GTX          | ОК            | ОК           |
| 2 (Temporary Base) | 4526GTX-PWR      | OK            | OK           |
| 3                  | 4524GT           | OK            | OK           |
| 4                  | 4526T            | OK            | OK           |
| 5                  | 4526T-PWR        | OK            | OK           |
| 6                  | 4548GT-PWR       | OK            | OK           |
| 7                  | 4550T            | OK            | OK           |
| 8                  | 4526FX           | OK            | OK           |

#### Viewing Stack Port Counters

Use this procedure to configure the stack port counters.

Nortel Ethernet Routing Switch 4500 Series Configuration — System Monitoring NN47205-502 05.01 27 April 2009

#### ATTENTION

The stack counters measure the size of packets received on HiGig ports. The size of these packets is greater than the size of the packets received on front panel ports since ASIC HiGig+ header is added to each of them. The size of this header is 12 bytes, therefore another range of stack counters is incremented when sending packets having length close to the stack counters upper intervals limit.

#### ATTENTION

The number of received/transmitted packets can be greater than the number of packets transmitted on front panel ports since there are different stack management packets transmitted/received.

#### **Procedure Steps**

| Step | Action                                                                               |  |
|------|--------------------------------------------------------------------------------------|--|
| 1    | Use the show stack port-statistics [unit <1-8>] command to show stacking statistics. |  |
| 2    | Observe the output.                                                                  |  |

--End--

#### Variable Definitions

The following table describes the command parameters.

| Variable   | Definition                       |
|------------|----------------------------------|
| unit <1-8> | Specifies the unit in the stack. |

#### Job aid

The following tables describes the output from the **show stack** port-statistics command.

| Received         | UP      | DOWN     |
|------------------|---------|----------|
|                  |         |          |
| Packets          | 1052    | 391 283  |
| Multicasts       | 1052    | 1582     |
| Broadcasts       | 0       | 94       |
| Total Octets     | 1869077 | 29862153 |
| Packets 64 bytes | 0       | 389600   |
| 65-127 bytes     | 204     | 763      |
| 128-225 bytes    | 21      | 27       |

| Received                                                                                                    | UP                                                     | DOWN                                                 |  |
|----------------------------------------------------------------------------------------------------|--------------------------------------------------------|------------------------------------------------------|--|
| 256-511 bytes                                                                                                    | 409                                                    | 492                                                  |  |
| 512-1023 bytes                                                                                                    | 2                                                      | 18                                                   |  |
| 1024-1518 bytes                                                                                                    | 18                                                     | 19                                                   |  |
| Jumbo                                                                                                    | 398                                                    | 364                                                  |  |
| Control Packets                                                                                                    | 0                                                      | 0                                                    |  |
| FCS Errors                                                                                                    | 0                                                      | 0                                                    |  |
| Undersized Packets                                                                                                    | 0                                                      | 0                                                    |  |
| Oversized Packets                                                                                                    | 0                                                      | 0                                                    |  |
| Filtered Packets                                                                                                    | 0                                                      | 0                                                    |  |
|                                                                                                    |                                                        |                                                      |  |
| Transmitted                                                                                                    | UP                                                     | DOWN                                                 |  |
| Transmitted<br>Packets                                                                                                    | <b>UP</b><br>1257                                      | <b>DOWN</b><br>1635                                  |  |
| Transmitted<br>Packets<br>Multicasts                                                                                                    | UP<br>1257<br>1246                                     | <b>DOWN</b><br>1635<br>1624                          |  |
| Transmitted<br>Packets<br>Multicasts<br>Broadcasts                                                                                                    | UP<br>1257<br>1246<br>11                               | <b>DOWN</b><br>1635<br>1624<br>11                    |  |
| Transmitted         Packets         Multicasts         Broadcasts         Total Octets                                                                    | UP<br>1257<br>1246<br>11<br>407473                     | DOWN<br>1635<br>1624<br>11<br>1765434                |  |
| Transmitted         Packets         Multicasts         Broadcasts         Total Octets         FCS Errors                                                 | UP<br>1257<br>1246<br>11<br>407473<br>0                | DOWN<br>1635<br>1624<br>11<br>1765434<br>0           |  |
| Transmitted         Packets         Multicasts         Broadcasts         Total Octets         FCS Errors         Undersized Packets                      | UP<br>1257<br>1246<br>11<br>407473<br>0<br>0           | DOWN<br>1635<br>1624<br>11<br>1765434<br>0<br>0      |  |
| Transmitted         Packets         Multicasts         Broadcasts         Total Octets         FCS Errors         Undersized Packets         Pause Frames | UP<br>1257<br>1246<br>11<br>407473<br>0<br>0<br>0<br>0 | DOWN<br>1635<br>1624<br>11<br>1765434<br>0<br>0<br>0 |  |

## **Clearing stack port counters**

Use the following procedure to clear the stack port counters

#### **Procedure Steps**

| Step | Action                                                                                 |
|------|----------------------------------------------------------------------------------------|
| 1    | Use the clear stack port-statistics [unit <1-8>] command to clear stacking statistics. |

--End--

#### **Variable Definitions**

The following table describes the command parameters.

| Variable   | Definition                       |
|------------|----------------------------------|
| unit <1-8> | Specifies the unit in the stack. |

#### Using the stack loopback test

Use this procedure to complete a stack loopback test

#### Configuring stack loopback test using NNCLI

| Step | Action                                          |
|------|-------------------------------------------------|
| 1    | Enter Privileged Exec mode.                     |
| 2    | Enter the stack loopback-test internal command. |
| 3    | Observe the NNCLI output.                       |
| 4    | Enter the stack loopback-test external command. |
| 5    | Observe the NNCLI output.                       |
|      |                                                 |

#### Job aid

If a problem exists with a units stack port or a stack cable, an internal loopback test using the stack loopback-test internal command is performed. If the test displays an error then the stack port is damaged.

If the internal test passes, the external test can be run using the stack loopback-test external command. If the test displays an error then the stack cable is damaged.

The output of the **stack loopback-test internal** command is as follows:

4524GT#stack loopback-test internal Testing uplink port ... ok

```
Testing downlink port ... ok
Internal loopback test PASSED.
4524GT#
4524GT#stack loopback-test external
External loopback test PASSED.
4524GT#
```

If one of the stack ports is defective (for example, such as the uplink), the output of the internal loopback test is as follows:

```
4524GT#stack loopback-test internal
Testing uplink port ... Failed
Testing downlink port ... ok
Internal loopback test FAILED.
4524GT#
```

If both the stack ports are functional, but the stack cable is defective, the external loopback test detects this, and the output is as follows:

```
4524GT#stack loopback-test external
External loopback test FAILED. Your stack cable might be
damaged.
4524GT#
```

If you run the command on any unit of a stack, you see the following error message:

4548GT-PWR#stack loopback-test internal Stack loopback test affects the functioning of the stack. You should run this in stand-alone mode 4548GT-PWR#stack loopback-test external Stack loopback test affects the functioning of the stack. You should run this in stand-alone mode

## **Displaying port operational status**

Use this procedure to display the port operational status.

#### ATTENTION

If you use a terminal with a width of greater than 80 characters, the output is displayed in a tabular format.

#### Procedure Steps

| Step | Action                                                                                                    |
|------|----------------------------------------------------------------------------------------------------|
| 1    | Enter Privileged Exec mode.                                                                                                    |
| 2    | Enter the show interfaces [port list] verbose command.<br>If you issue the command with no parameters the port status is shown for all ports. |
| 3    | Observe the NNCLI output.                                                                                                    |
|      | End                                                                                                    |

#### Validating port operational status

EAP: Configure EAP status to be unauthorized for some ports from NNCLI. When you type **show interfaces**, EAP Status is Down for those ports.

> Nortel Ethernet Routing Switch 4500 Series Configuration — System Monitoring NN47205-502 05.01 27 April 2009

VLACP: Configure VLACP on port 1 from a 4500 unit and on port 2 on another 4500 unit. Have a link between these 2 ports. When **show interfaces** command is typed, VLACP status is up for port on the unit where the command is typed. Pull out the link from the other switch, VLACP status goes Down.

STP: After switch boots, type **show interfaces** command. STP Status is Listening (wait a few seconds and try again). STP Status becomes Learning.

After a while (15 seconds is the forward delay default value, only if you did not configure another time interval for STP forward delay), if you type **show interfaces** again, STP Status should be forwarding.

#### Showing port information

Show port information to show all the configuration information for a specific port in one simple command. The config keyword displays information specific to the port configuration.

#### Procedure Steps

| Step | Action                                                                 |  |  |  |  |
|------|------------------------------------------------------------------------|--|--|--|--|
| 1    | Enter Privileged Exec mode.                                            |  |  |  |  |
| 2    | Enter the <b>show interfaces</b> <portlist> config command.</portlist> |  |  |  |  |
| 3    | Observe the NNCLI output.                                              |  |  |  |  |
|      | End                                                                    |  |  |  |  |

#### Job aid

The following is an example of the show interfaces <portlist> config command.

4526T#show interfaces 1/1-2 config

Unit/Port: 1/1 Trunk: Admin: Disable Oper: Down Oper EAP: Up Oper VLACP: Down Oper STP: Disabled Link: Down LinkTrap: Enabled Autonegotiation: Enabled Unit/Port: 1/2 Trunk: Admin: Enable Oper: Down Oper EAP: Up Oper VLACP: Down Oper STP: Forwarding Link: Down LinkTrap: Enabled Autonegotiation: Enabled

#### Table 6 VLAN interfaces configuration

|           | Filter<br>Untagged | Filter<br>Unregistered |      |     |          |                |
|-----------|--------------------|------------------------|------|-----|----------|----------------|
| Unit/Port | Frames             | Frames                 | PVID | PRI | Tagging  | Name           |
| 1/1       | No                 | Yes                    | 256  | 0   | UntagAll | Unit 1, Port 1 |
| 1/2       | No                 | Yes                    | 2    | 0   | UntagAll | Unit 1, Port 2 |

#### Table 7

VLAN ID port member configuration

| Unit/Port | VLAN | VLAN Name | VLAN | VLAN Name | VLAN | VLAN Name |
|-----------|------|-----------|------|-----------|------|-----------|
| 1/1       | 256  | VLAN #256 |      |           |      |           |
| 1/2       | 2    | VLAN-2    |      |           |      |           |

| Table 8       |      |                |
|---------------|------|----------------|
| Spanning-tree | port | configurations |

| Unit | Port | Trunk | Participation | Priority | Path | Cost  | State      |
|------|------|-------|---------------|----------|------|-------|------------|
| 1    | 1    |       | Disabled      |          |      |       |            |
| 1    | 2    |       | Normal        | Learning | 128  | 20000 | Forwarding |
|      |      |       |               |          |      |       |            |

## Viewing Environmental status using NNCLI

Perform this procedure to view the Environmental status of the switch or stack.

#### **Procedure steps**

|         | Step                             | Actio                | on                                                                                              |               |               |            |             |  |
|---------|----------------------------------|----------------------|-------------------------------------------------------------------------------------------------|---------------|---------------|------------|-------------|--|
|         | 1                                | To vie<br>comm       | To view the Environmental status of the switch use the following command in the User EXEC mode: |               |               |            |             |  |
|         |                                  | show                 | show environmental                                                                              |               |               |            |             |  |
|         |                                  |                      |                                                                                                 |               | End           |            |             |  |
|         | <b>Job aid</b><br>The fo<br>comm | ollowing is<br>hand. | an examp                                                                                        | le of the out | put of the sł | now enviro | onmental    |  |
| 4548GT- | PWR>enable                       |                      |                                                                                                 |               |               |            |             |  |
| 4548GT- | PWR#show en                      | vironmenta           | I                                                                                               |               |               |            |             |  |
| Unit#   | PSU1                             | PSU2                 | FAN1                                                                                            | FAN2          | FAN3          | FAN4       | Temperature |  |

4548GT-PWR#

Unit# 1

2

OK

OK

OK

OK

OK

OK

OK 33C

HIGH 41C

Primary

Primary

N/A

N/A

OK

OK

# System diagnostics and statistics using Device Manager

This chapter describes the procedures you can use to perform system diagnostics and gather statistics using Device Manager.

## **Navigation**

- "Configuring port mirroring with Device Manager" (page 81)
- "Configuring Stack Monitor with Device Manager" (page 83)
- "Display of Environmental status using Device Manager" (page 83)

## Configuring port mirroring with Device Manager

Use the procedure in this section to configure port mirroring using Device Manager.

#### **Procedure Steps**

| Step | Action                                                                          |
|------|---------------------------------------------------------------------------------|
| 1    | Navigate to the port mirror window by choosing Edit, Diagnostics, Port Mirrors. |
| 2    | Click the Insert button                                                         |
| 3    | Click Insert.                                                                   |
|      | The window closes and the Port Mirroring window displays the new configuration. |
|      | End                                                                             |

#### Job aid

The following table describes the Port Mirrors tab fields on this tab.

Nortel Ethernet Routing Switch 4500 Series Configuration — System Monitoring NN47205-502 05.01 27 April 2009

#### 82 System diagnostics and statistics using Device Manager

| Field        | Description                                                     |
|--------------|-----------------------------------------------------------------|
| Instance     | Numerical assignment of the port mirroring.                     |
| Port Mode    | The port monitoring mode.                                       |
| Monitor Port | The port that is the monitoring port.                           |
| PortListX    | Ports monitored for XrX/Xtx, and manytoOne related mode.        |
| PortListY    | Ports monitored for Yrx/Ytx related mode.                       |
| MacAddressA  | MAC address of the monitored port using Sarc/Adst related mode. |
| MacAddressB  | MAC address of the monitored port using Bsrc/Bdst related mode. |

The following table describes the Insert Port Mirrors tab fields.

| Field Description |                                                                                                    |
|-------------------|----------------------------------------------------------------------------------------------------|
| Instance          | Numerical assignment of the port mirroring.                                                                                                    |
| Port Mode         | <ul><li>Choose any one of the six port-based monitoring modes or any one of the five address-based monitoring modes.</li><li>The following options are available:</li><li>Adst</li></ul> |
|                   | • Asrc                                                                                                    |
|                   | AsrcBdst                                                                                                    |
|                   | AsrcBdstorBsrcAdst                                                                                                    |
|                   | AsrcorAdst                                                                                                    |
|                   | manytoOneRx                                                                                                    |
|                   | <ul> <li>manytoOneRxTx</li> </ul>                                                                                                    |
|                   | <ul> <li>manytoOneTx</li> </ul>                                                                                                    |
|                   | • Xrx                                                                                                    |
|                   | • XrxorXtx                                                                                                    |
|                   | XrxorYtx                                                                                                    |
|                   | • XrxYtx                                                                                                    |
|                   | XrxYtxOrYrxXtx                                                                                                    |
|                   | • Xtx                                                                                                    |
|                   | The default value is Adst.                                                                                                    |
| Monitor Port      | Selects the port that acts as the monitoring port.                                                                                                    |
| PortListX         | List of ports to monitor for XrX/Xtx, and manytoOne related mode.                                                                                                    |
| PortListY         | List of ports to monitor using Yrx/Ytx related mode.                                                                                                    |

| Field       | Description                                                      |
|-------------|------------------------------------------------------------------|
| MacAddressA | MAC address of the port to monitor using Sarc/Adst related mode. |
| MacAddressB | MAC address of the port to monitor using Bsrc/Bdst related mode. |

## **Configuring Stack Monitor with Device Manager**

Use the DM to configure the Stack Monitor.

#### **Procedure Steps**

| Step | Action                                                                                                    |
|------|----------------------------------------------------------------------------------------------------|
| 1    | Select the chassis.                                                                                                    |
| 2    | From Device Manager menu bar, select <b>Edit, Chassis</b> .<br>The Chassis dialog box appears with the system tab displayed. |
| 3    | Click the <b>Stack Monitor</b> tab.<br>The Stack Monitor window appears.                                                     |
|      | The following table describes the Stack Monitor tab fields.                                                                  |

| Field                              | Description                                                                       |
|------------------------------------|-----------------------------------------------------------------------------------|
| StackErrorNotificationEn abled     | Enables or disables the Stack Monitoring feature.                                 |
| ExpectedStackSize                  | Sets the size of the stack to monitor.<br>Valid range is 2 to 8.                  |
| StackErrorNotificationIn<br>terval | Sets the interval between traps, in seconds.<br>Valid range is 30 to 300 seconds. |

--End--

## **Display of Environmental status using Device Manager**

This section describes the procedures you can perform to view the environmental status of the switch using Device Manager.

## Display of Environmental status using Device Manager navigation

- "Viewing the power supply status " (page 84)
- "Viewing the fan status" (page 84)
- "Viewing the temperature" (page 85)

#### Viewing the power supply status

Perform this procedure to view the status of the power supply of the switch or stack.

#### **Procedure steps**

| Step | Action                                                                               |
|------|--------------------------------------------------------------------------------------|
| 1    | Browse to Edit, Chassis, Environment.                                                |
|      | The Environment window of the switch appears.                                        |
| 2    | Click the <b>PowerSupply</b> tab.                                                    |
|      | A report of the power supply status of the switch appears in the Environment window. |
| 3    | Click the <b>Refresh</b> tab to update the data.                                     |

--End--

#### Job aid

The following screen capture is an example of the PowerSupply status of the switch.

| <b>a</b>                      | - Environment                                                | × |
|-------------------------------|--------------------------------------------------------------|---|
| PowerSupply                   | Fan Temperature                                              |   |
| Chassis 1 F<br>Chassis 1 Redu | Primary Power Supply: normal<br>undant Power Supply: removed |   |
| Chassis 2 F<br>Chassis 2 Redu | Primary Power Supply: normal<br>undant Power Supply: removed |   |
|                               | Refresh Close Help                                           |   |

#### Viewing the fan status

Perform this procedure to view the status of the Fan of the switch or stack.

| Step | Action                                                               |
|------|----------------------------------------------------------------------|
| 1    | Browse to Edit, Chassis, Environment.                                |
|      | The Environment window of the switch appears.                        |
| 2    | Click the <b>Fan</b> tab.                                            |
|      | A report of the status of the Fan appears in the Environment window. |
| 3    | Click the <b>Refresh</b> tab to update the data.                     |
| •    |                                                                      |

## Procedure steps

#### Job aid

The following screen capture is an example of the report of the Fan status.

| 畲                                                                                        | Environment ×                    |
|------------------------------------------------------------------------------------------|----------------------------------|
| PowerSupply Fan                                                                          | ] Temperature                    |
| Chassis 1 Fan 1: no<br>Chassis 1 Fan 2: no<br>Chassis 1 Fan 3: no<br>Chassis 1 Fan 4: no | ormal<br>ormal<br>ormal<br>ormal |
| Chassis 2 Fan 1: no<br>Chassis 2 Fan 2: no<br>Chassis 2 Fan 3: no<br>Chassis 2 Fan 4: no | ormal<br>ormal<br>ormal<br>ormal |
| Refre                                                                                    | sh Close Help                    |

#### Viewing the temperature

Perform this procedure to view the temperature settings of the switch or stack.

Nortel Ethernet Routing Switch 4500 Series Configuration — System Monitoring NN47205-502 05.01 27 April 2009

| Step | Action                                                                                |
|------|---------------------------------------------------------------------------------------|
| 1    | Browse to Edit, Chassis, Environment.                                                 |
|      | The Environment window of the switch appears.                                         |
| 2    | Click the <b>Temperature</b> tab.                                                     |
|      | A report of the temperature settings of the switch appears in the Environment window. |
| 3    | Click the <b>Refresh</b> tab to update the data.                                      |
|      | End                                                                                   |

## Procedure steps

#### Job aid

The following screen capture is an example of a report of the temperature settings of a switch.

| 🕋 - Environ 🗙            |      |               |               |
|--------------------------|------|---------------|---------------|
|                          | Powe | rSupply   Fan | Temperature ] |
|                          | Unit | Temperature   |               |
|                          | 1    | 33.0C         |               |
|                          | 2    | 41.5C         |               |
|                          |      |               |               |
| Refresh 📓 🔚 鐲 Close Help |      |               |               |
| 2 row(s)                 |      |               |               |

# System diagnostics and statistics using Web-based management

This chapter describes the procedures you can use to view diagnostic and statistical information using Web-based management.

## **Navigation**

- "Stack health check" (page 88)
- "Viewing port statistics" (page 89)
- "Viewing all port errors" (page 90)
- "Viewing interface statistics" (page 91)
- "Viewing Ethernet error statistics" (page 93)
- "Viewing transparent bridging statistics" (page 94)

## Configuring port mirroring with Web-based management

Port mirroring can also be configured in Web-based management.

| Step | Action                                                                                                    |
|------|----------------------------------------------------------------------------------------------------|
| 1    | Open the <b>Port Mirroring</b> window by selecting <b>Applications</b> , <b>Port Mirroring</b> from the menu.                                         |
| 2    | In the <b>Port Mirroring Setting</b> section, enter the new port mirroring settings. The following table describes the fPort Mirroring Setting fields |

| Field           | Description                                                                                                    |
|-----------------|----------------------------------------------------------------------------------------------------|
| Monitoring Mode | <ul><li>Choose any one of the six port-based monitoring modes or any one of the five address-based monitoring modes.</li><li>The following options are available:</li><li>Disabled</li></ul> |
|                 | • -> Port X                                                                                                    |
|                 | • Port X ->                                                                                                    |
|                 | • <-> Port X                                                                                                    |
|                 | <ul> <li>-&gt; Port X or Port Y -&gt;</li> </ul>                                                                                                    |
|                 | <ul> <li>-&gt; Port X and Port Y -&gt;</li> </ul>                                                                                                    |
|                 | <ul> <li>&lt;-&gt; Port X and Port Y &lt;-&gt;</li> </ul>                                                                                                    |
|                 | <ul> <li>Address A -&gt; any Address</li> </ul>                                                                                                    |
|                 | <ul> <li>any Address -&gt; Address A</li> </ul>                                                                                                    |
|                 | <ul> <li>&lt;-&gt; Address A</li> </ul>                                                                                                    |
|                 | <ul> <li>Address A -&gt; Address B</li> </ul>                                                                                                    |
|                 | <ul> <li>Address A &lt;-&gt; Address B</li> </ul>                                                                                                    |
|                 | The default value is Disabled.                                                                                                    |
| Monitor Port    | Select the port that acts as the monitoring port.                                                                                                    |

#### 3

#### Click Submit.

The new mirroring configuration is displayed in Port Mirroring Active section.

--End--

## Stack health check

You can observe the stack health through Web management. The information is presented is a similar fashion as the NNCLI output.

#### **Procedure Steps**

| Step | Action                                             |
|------|----------------------------------------------------|
| 1    | Navigate to Summary, Stack Health.                 |
| 2    | The browser displays the stack health information. |

--End--

## **Viewing port statistics**

Use this procedure to view statistical data about a selected port.

| <b>Procedure S</b> | teps |
|--------------------|------|
|--------------------|------|

| Step | Action                                                                                     |
|------|--------------------------------------------------------------------------------------------|
| 1    | Select a port from the <b>Port</b> list in the <b>Port Statistics (View By)</b> section.   |
| 2    | Open the <b>Port Statistics</b> window by selecting <b>Statistics, Port</b> from the menu. |
| 3    | Click Submit.                                                                              |
| 4    | Click <b>Update</b> to refresh the statistical information.                                |
| 5    | Click Zero Port to reset the counters for the selected port.                               |
| 6    | Click Zero All Ports to reset the counters for all ports.                                  |
|      | End                                                                                        |

Port statistics are displayed in the Port Statistics Table section.

| Field              | Description                                                                                                    |
|--------------------|----------------------------------------------------------------------------------------------------|
| Packets            | The number of packets received/transmitted on this port, including bad packets, broadcast packets, and multicast packets.                         |
| Multicast          | The number of good multicast packets received/transmitte d on this port, excluding broadcast packets.                                             |
| Broadcasts         | The number of good broadcast packets received/transmit ted on this port.                                                                          |
| Total Octets       | The number of octets of data received/transmitted on this port, including data in bad packets and FCS octets, and framing bits.                   |
| Pause Frames       | The number of pause frames received/transmitted on this port.                                                                                     |
| FCS-Frame Errors   | The number of valid-size packets received on this port<br>with proper framing but discarded because of FCS or<br>frame errors.                    |
| Undersized Packets | The number of packets received on this port with fewer<br>than 64 bytes and with proper CRC and framing (also<br>known as short frames or runts). |

The following table describes the fields in the port statistics section.

| Field                                                                                                    | Description                                                                                                    |
|----------------------------------------------------------------------------------------------------|----------------------------------------------------------------------------------------------------|
| Oversized Packets                                                                                                    | The number of packets that are received on this port<br>with proper CRC and framing that meet the following<br>requirements:                                                                                                    |
|                                                                                                    | <ul> <li>1518 bytes if no VLAN tag exists</li> </ul>                                                                                                    |
|                                                                                                    | <ul> <li>1522 bytes if a VLAN tag exists</li> </ul>                                                                                                    |
| Filtered Packets                                                                                                    | The number of packets that are received on this port and discarded because of the specific configuration. This counter does not count the FCS/Frames error packets; they are counted in FCS/Frames error counter. The filtered packets counter counts packets discarded because STP is not set to forwarding, the frame setting in VLAN directs discarding, or a mismatch, in ingress/egress port speeds. |
| Collisions                                                                                                    | The number of collisions detected on this port.                                                                                                    |
| Single Collisions                                                                                                    | The number of packets that are transmitted successfully on this port after a single collision.                                                                                                    |
| Multiple Collisions                                                                                                    | The number of packets that are transmitted successfully on this port after more than one collision.                                                                                                    |
| Excessive Collisions                                                                                                    | The number of packets lost on this port due to excessive collisions.                                                                                                    |
| Late Collisions                                                                                                    | The number of packets collisions that occurred after a total length of time that exceeded 512 bit-times of packet transmission.                                                                                                    |
| Deferred Packets                                                                                                    | The number of packets that are received on this port<br>are delayed on the first transmission attempt, but never<br>incurred a collision.                                                                                                    |
| Packets<br>64 bytes<br>65-127 bytes<br>128-255 bytes<br>256-511 bytes<br>512-1023 bytes<br>1024-1518 bytes<br>1519-9216 bytes(Jumbo_ | The number of packets received/transmitted on the port.                                                                                                    |

## Viewing all port errors

View all port errors to view a summary of the port errors.

|                      | 1 | Open the <b>Port Error Summary</b> window by selecting <b>Statistics</b> , <b>Port Error Summary</b> from the menu. |
|----------------------|---|----------------------------------------------------------------------------------------------------|
|                      |   | The following table describes the Port Error Summary.                                                               |
| Field                |   | Description                                                                                                    |
| Unit                 |   | Displays the unit number in the stack.                                                                              |
| Port                 |   | Displays the port number of the unit.                                                                               |
| Status               |   | Displays the status of the port (Enabled/Disabled).                                                                 |
| Link                 |   | Displays the link status of the port (Up/Down).                                                                     |
| Speed/Duplex         |   | Displays the speed at which the port is operating, as well as whether it is in half- or full-duplex mode.           |
| FCS/Frame Errors     |   | Displays the number of frame check sequence (FCS) and frame errors received on this port.                           |
| Collisions           |   | Displays the number of collisions errors received on this port.                                                     |
| Single Collisions    | 6 | Displays the number of single collisions errors received on this port.                                              |
| Multiple Collisions  |   | Displays the number of multiple collisions errors received on this port.                                            |
| Excessive Collisions |   | Displays the number of excessive collisions errors received on this port.                                           |
| Late Collisions      |   | Displays the number of late collisions errors received on this port.                                                |
|                      | _ |                                                                                                    |

2

Sten

Action

Click **Update** to refresh the statistical information.

--End--

## **Viewing interface statistics**

To view statistical information for an interface, perform the following procedure.

| Step | Action                                                                                 |
|------|----------------------------------------------------------------------------------------|
| 1    | Open the Interface Statistics window by selecting Statistics, Interface from the menu. |
|      | The following table describes the fields on this window.                               |
|      | The following table describes the Interface Statistics fields.                         |

| Table | 9       |       |
|-------|---------|-------|
| Field | Descrip | tions |

| Field             | Description                                                                                                    |
|-------------------|----------------------------------------------------------------------------------------------------|
| Port              | The port number corresponding to the selected switch.                                                                                                    |
| In Octets         | The number of octets received on the interface, including framing characters.                                                                                                    |
| Out Octets        | The number of octets transmitted out of the interface, including framing characters.                                                                                                    |
| In Unicast        | The number of subnetwork-unicast packets delivered to a higher-layer protocol.                                                                                                    |
| Out Unicast       | The number of packets that higher-layer protocols requested to be transmitted to a subnetwork-unicast address, including those that are discarded or not sent.                                                                                                    |
| In Non-Unicast    | The number of nonunicast packets, for example,<br>subnetwork-broadcast or subnetwork-multicast packets,<br>delivered to a higher protocol.                                                                                                    |
| Out Non-Unicast   | The number of packets that higher-level protocols<br>requested to be transmitted to a nonunicast address.<br>For example, a subnetwork-broadcast or a subnetwork<br>multicast address, including those that are discarded or<br>not sent.                                   |
| In Discards       | The number of inbound packets which are selected to be<br>discarded even though no errors are detected to prevent<br>their being delivered to a higher-layer protocol. Packet<br>discarding is not arbitrary. One reason for discarding<br>packets is to free buffer space. |
| Out Discards      | The number of outbound packets selected to be discarded<br>even though no errors are detected to prevent their<br>being transmitted. Packet discarding is not arbitrary. One<br>reason for discarding packets is to free up buffer space.                                   |
| In Errors         | The number of inbound packets that contained errors preventing them from being deliverable to a higher-layer protocol.                                                                                                    |
| Out Errors        | The number of outbound packets that cannot be transmitted because of errors.                                                                                                    |
| In Unknown Protos | The number of packets received through the interface that are discarded because of an unknown or unsupported protocol.                                                                                                    |

2

Click **Update** to refresh the statistical information.

--End--

## **Viewing Ethernet error statistics**

Use this procedure to view Ethernet error statistics.

| Step | Action                                                   |
|------|----------------------------------------------------------|
| 1    | Open the Ethernet Errors window by selecting Statistics, |

The following table describes the Ethernet Errors fields.

| Table 10 |       |        |
|----------|-------|--------|
| Ethernet | Error | fields |

| Field                        | Description                                                                                                    |
|------------------------------|----------------------------------------------------------------------------------------------------|
| Port                         | The port number corresponding to the selected switch.                                                                                                    |
| FCS/Frame Errors             | The number of frames received on a particular interface<br>that are an integral number of octets in length, but do not<br>pass the FCS check or have frame errors.                                                                                                    |
| Internal MAC Transmit Errors | The number of frames for which transmission<br>on a particular interface fails because of an<br>internal MAC sublayer transmit error. A frame<br>only is counted by an instance of this object if<br>it is not counted by the corresponding instance<br>of either the dot3StatsLateCollisions object,<br>the dot3StatsExcessiveCollisions object, or the<br>dot3StatsCarrierSenseErrors object. |
| Internal MAC Receive Errors  | The number of frames for which reception on a particular<br>interface fails because of an internal MAC sublayer<br>transmit error. A frame only is counted by an instance<br>of this object if it is not counted by the corresponding<br>instance of either the dot3StatsLateCollisions object,<br>the dot3StatsExcessiveCollisions object, or the<br>dot3StatsCarrierSenseErrors object.       |
| Carrier Sense Errors         | The number of times that the carrier sense conditions are<br>lost or never asserted when attempting to transmit a frame<br>on a particular interface.                                                                                                    |
| SQE Test Errors              | The number of times that the SQE TEST ERROR<br>message is generated by the PLS sublayer for a particular<br>interface. The SQE TEST ERROR is defined in section<br>7.2.2.2.4 of ANSI/IEEE 802.3-1985, and its generation is<br>described in section 7.2.4.6 of the same document.                                                                                                    |
| Deferred Transmissions       | The number of frames for which the first transmission<br>attempt on a particular interface is delayed because the<br>medium is busy.                                                                                                    |
| Single Collision Frames      | The number of successfully transmitted frames on a particular interface for which transmission is inhibited by more than one collision.                                                                                                    |

| Field                     | Description                                                                                                    |
|---------------------------|----------------------------------------------------------------------------------------------------|
| Multiple Collision Frames | The number of successfully transmitted frames on a particular interface for which transmission is inhibited by a single collision. |
| Late Collisions           | The number of times a collision is detected on a particular interface later than 512 bit-times into the transmission of a packet.  |
| Excessive Collisions      | The number of frames for which transmission on a particular interface fails due to excessive collisions.                           |

#### 2

Click **Update** to refresh the statistical information.

--End--

## Viewing transparent bridging statistics

Use this procedure to To view transparent bridging statistics.

| Step | Action                                                        |
|------|---------------------------------------------------------------|
| 1    | Open the Transparent Bridging window by selecting Statistics, |
|      | Transparent Bridging from the menu.                           |

The following table describes the transparent bridging statistics fields.

#### Table 11 Transparent Bridging window

| Field                                  | Description                                                                                                    |
|----------------------------------------|----------------------------------------------------------------------------------------------------|
| Port                                   | The port number that corresponds to the selected switch.                                                                                                    |
| In Frames<br>(dot1dTpPortInFrames)     | The number of frames received by this port from its<br>segment. A frame received on the interface corresponding<br>to this port is counted only if it is for a protocol being<br>processed by the local bridging function, including bridge<br>management errors.       |
| Out Frames<br>(dot1dTpPortOutFrames)   | The number of frames transmitted by this port from<br>its segment. A frame transmitted on the interface<br>corresponding to this port is counted only if it is for a<br>protocol being processed by the local bridging function,<br>including bridge management errors. |
| In Discards<br>(dot1dTpPortInDiscards) | The number of valid frames received which are discarded by the forwarding process.                                                                                                    |

2 Click **Update** to refresh the statistical information.

--End--

## **Monitoring MLT traffic**

Use this procedure to monitor bandwidth usage for the Multilink Trunk (MLT) member ports within each trunk in a configuration by selecting the traffic type to monitor.

#### Procedure Steps

| Step | Action                                                                                                    |
|------|----------------------------------------------------------------------------------------------------|
| 1    | Open the MLT Utilization window by selecting Applications,<br>MultiLink Trunk, Utilization from the menu. |

The **MultiLink Trunk Utilization Table** section is be populated with information. The following table describes the fields in this table.

#### Table 12 MultiLink Trunk Utilization Table fields

| Field           | Description                                                                                                    |
|-----------------|----------------------------------------------------------------------------------------------------|
| Unit/Port       | A list of the trunk member switch ports that correspond to the trunk specified in the Trunk column.                                                                                                    |
| Last 5 Minutes  | The percentage of packets (of the type specified in the<br>Traffic Type field) used by the port in the last five minutes.<br>This field provides a running average of network activity,<br>and is updated every 15 seconds. |
| Last 30 Minutes | The percentage of packets (of the type specified in the<br>Traffic Type field) used by the port in the last 30 minutes.<br>This field provides a running average of network activity,<br>and is updated every 15 seconds.   |
| Last Hour       | The percentage of packets (of the type specified in the<br>Traffic Type field) used by the port in the last 60 minutes.<br>This field provides a running average of network activity,<br>and is updated every 15 seconds.   |

- In the **MultiLink Trunk Utilization Selection (View By)** area, select a trunk to monitor in the **Trunk** list and a type of traffic in the **Traffic Type** list.
- 3 Click Submit.

--End--

2

## **RMON configuration using the NNCLI**

This section describes the CLI commands used to configure and manage RMON.

## **Navigation**

- "Viewing the RMON alarms" (page 97)
- "Viewing the RMON events" (page 98)
- "Viewing the RMON history" (page 98)
- "Viewing the RMON statistics" (page 98)
- "Configuring RMON alarms" (page 99)
- "Deleting RMON alarms" (page 100)
- "Configuring RMON events settings" (page 100)
- "Deleting RMON events settings" (page 101)
- "Configuring RMON history settings" (page 101)
- "Deleting RMON history settings" (page 102)
- "Configuring RMON statistics settings" (page 102)
- "Deleting RMON statistics settings" (page 103)

## Viewing the RMON alarms

Use this procedure to display information about RMON alarms.

#### **Procedure Steps**

| Step | Action                             |
|------|------------------------------------|
| 1    | Enter Global Configuration mode    |
| 2    | Enter the show rmon alarm command. |

3

Observe the NNCLI output.

--End--

## Viewing the RMON events

Use this procedure to display information regarding RMON events.

#### **Procedure Steps**

| Step                               | Action                             |  |
|------------------------------------|------------------------------------|--|
| 1 Enter Global Configuration mode  |                                    |  |
| 2                                  | Enter the show rmon event command. |  |
| <b>3</b> Observe the NNCLI output. |                                    |  |
|                                    | End                                |  |

## Viewing the RMON history

Use this procedure to display information regarding the configuration of RMON history.

#### **Procedure Steps**

| Step | p Action                             |  |
|------|--------------------------------------|--|
| 1    | Enter Global Configuration mode.     |  |
| 2    | Enter the show rmon history command. |  |
| 3    | Observe the NNCLI output.            |  |
|      | End                                  |  |

## Viewing the RMON statistics

Use this procedure to display information regarding the configuration of RMON statistics.

#### **Procedure Steps**

| Step | o Action                           |  |
|------|------------------------------------|--|
| 1    | Enter Global Configuration mode    |  |
| 2    | Enter the show rmon stats command. |  |

Observe the NNCLI output.

--End--

## **Configuring RMON alarms**

3

Use this procedure to set RMON alarms and thresholds.

#### **Procedure Steps**

| Step | Action                                                                                                    |  |
|------|----------------------------------------------------------------------------------------------------|--|
| 1    | Enter Global Configuration mode.                                                                                                    |  |
| 2    | Enter the rmon alarm <1-65535> <word> &lt;1-2147483647&gt;<br/>{absolute   delta}<br/>rising-threshold &lt;-2147483648-2147483647&gt;<br/>[&lt;1-65535&gt;]<br/>falling-threshold &lt;-2147483648-2147483647&gt;<br/>[&lt;1-65535&gt;]<br/>[owner <line>] command.</line></word> |  |
| 3    | Observe the command output.                                                                                                    |  |

--End--

#### **Variable Definitions**

The following table describes the command parameters.

| Variable                                          | Definition                                                                                                    |
|---------------------------------------------------|----------------------------------------------------------------------------------------------------|
| <1-65535>                                         | Unique index for the alarm entry.                                                                                                    |
| <word></word>                                     | The MIB object to be monitored. This is an object identifier, and for most available objects. You can use an English name.                                                                                                    |
| <1-2147483647>                                    | The sampling interval, in seconds.                                                                                                    |
| absolute                                          | Use absolute values (value of the MIB object is compared directly with thresholds).                                                                                                    |
| delta                                             | Use delta values (change in the value of the MIB object between samples is compared with thresholds).                                                                                                    |
| rising-threshold<br><-2147483648-21474<br>83647 > | The first integer value is the rising threshold value.<br>The optional second integer specifies the event entry<br>to be triggered when the rising threshold is crossed. If<br>omitted, or if an invalid event entry is referenced, no<br>event is triggered.<br>Unique index for the alarm entry. |
| [<1-65535>]                                       |                                                                                                    |

| Variable                                                          | Definition                                                                                                    |
|-------------------------------------------------------------------|----------------------------------------------------------------------------------------------------|
| falling-threshold<br><-2147483648-21474<br>83647 ><br>[<1-65535>] | The first integer value is the falling threshold value.<br>The optional second integer specifies the event entry<br>to be triggered when the falling threshold is crossed.<br>If omitted, or if an invalid event entry is referenced, no<br>event is triggered.<br>Unique index for the alarm entry. |
| [owner <line>]</line>                                             | Specify an owner string to identify the alarm entry.                                                                                                    |

## **Deleting RMON alarms**

Use this procedure to delete RMON alarm table entries. When you omit the variables, , all entries in the table are cleared.

#### **Procedure Steps**

| Action                                       |  |
|----------------------------------------------|--|
| Enter Global Configuration mode.             |  |
| Enter the no rmon alarm [<1-65535>] command. |  |
| Observe the NNCLI output.                    |  |
|                                              |  |

--End--

#### **Variable Definitions**

The following table describes the command parameters.

| Variable | Definition                        |
|----------|-----------------------------------|
| 1-65535  | Unique index for the event entry. |

## **Configuring RMON events settings**

Use this procedure to configure RMON event log and trap settings.

#### **Procedure Steps**

| Step | Action                                                                                                    |  |
|------|----------------------------------------------------------------------------------------------------|--|
| 1    | Enter Global Configuration mode.                                                                          |  |
| 2    | Enter the rmon event <1-65535> [log] [trap]<br>[description <line>] [owner <line>] command.</line></line> |  |
| 3    | Observe the NNCLI output.                                                                                 |  |
|      |                                                                                                    |  |

--End--

Nortel Ethernet Routing Switch 4500 Series Configuration — System Monitoring NN47205-502 05.01 27 April 2009

#### **Variable Definitions**

The following table describes the command parameters.

| Parameter                   | Description                                            |
|-----------------------------|--------------------------------------------------------|
| <1-65535>                   | Unique index for the event entry.                      |
| [log]                       | Records events in the log table.                       |
| [trap]                      | Generates SNMP trap messages for events.               |
| [description <line>]</line> | Specifies a textual description for the event.         |
| [owner <line>]</line>       | Specifies an owner string to identify the event entry. |

## **Deleting RMON events settings**

Use this procedure to delete RMON event table entries. When you omit the variable all entries in the table are cleared.

#### **Procedure Steps**

| Step | p Action                                     |  |
|------|----------------------------------------------|--|
| 1    | Enter Global Configuration mode.             |  |
| 2    | Enter the no rmon alarm [<1-65535>] command. |  |
| 3    | Observe the NNCLI output.                    |  |

--End--

#### Variable Definitions

The following table describes the command parameters.

| Variable | Definition                        |
|----------|-----------------------------------|
| 1-65535  | Unique index for the event entry. |

## **Configuring RMON history settings**

Use this procedure to configure RMON history settings.

#### **Procedure Steps**

| Step | Action                                                                                                    | - |
|------|----------------------------------------------------------------------------------------------------|---|
| 1    | Enter Global Configuration mode.                                                                                             |   |
| 2    | Enter the rmon history <1-65535> <line> &lt;1-65535&gt; &lt;1-65535&gt; &lt;1-3600&gt; [owner <line>] command.</line></line> |   |

#### 3

Observe the NNCLI output.

--End--

#### **Variable Definitions**

The following table describes the command parameters.

| Variable              | Definition                                                   |
|-----------------------|--------------------------------------------------------------|
| <1-65535>             | Unique index for the history entry.                          |
| <line></line>         | Specifies the port number to be monitored.                   |
| <1-65535>             | The number of history buckets (records) to keep.             |
| <1-3600>              | The sampling rate (how often a history sample is collected). |
| [owner <line>]</line> | Specifies an owner string to identify the history entry.     |

## **Deleting RMON history settings**

Use this procedure to delete RMON history table entries. When you omit the variable, all entries in the table are cleared.

#### **Procedure Steps**

| Action                                         |
|------------------------------------------------|
| Enter Global Configuration mode.               |
| Enter the no rmon history [<1-65535>] command. |
| Observe the NNCLI output.                      |
|                                                |

#### --End--

#### **Variable Definitions**

The following table describes the command parameters.

| Variable | Definition                        |
|----------|-----------------------------------|
| 1-65535  | Unique index for the event entry. |

## **Configuring RMON statistics settings**

Use this procedure to configure RMON statistics settings.

| Step | Action                                                                      |
|------|-----------------------------------------------------------------------------|
| 1    | Enter Global Configuration mode.                                            |
| 2    | Enter the rmon stats <1-65535> <line> [owner <line>] command.</line></line> |
| 3    | Observe the NNCLI output.                                                   |

#### Configuring RMON statistics settings using NNCLI

--End--

#### **Variable Definitions**

The following table describes the command parameters.

| Parameter             | Description                                            |
|-----------------------|--------------------------------------------------------|
| <1-65535>             | Unique index for the stats entry.                      |
| [owner <line>]</line> | Specifies an owner string to identify the stats entry. |

## **Deleting RMON statistics settings**

Use this procedure to turn off RMON statistics. When omit the variable all entries in the table are cleared.

#### **Procedure Steps**

| Action                                       |
|----------------------------------------------|
| Enter Global Configuration mode.             |
| Enter the no rmon stats [<1-65535>] command. |
| Observe the NNCLI output.                    |
|                                              |

--End--

#### **Variable Definitions**

The following table describes the command parameters.

| Variable | Definition                        |
|----------|-----------------------------------|
| 1-65535  | Unique index for the event entry. |

## **RMON configuration using Device** Manager

This chapter describes the procedure you can use to configure and manage RMON using the Java Device Manager (JDM).

## **Navigation**

- "Working with RMON information" (page 105)
- "Using Alarm Manager" (page 111)
- "Using Events" (page 115)
- "Using log information" (page 117)

## Working with RMON information

This section describes the procedures you can use to view RMON information by looking at the graphing information associated with the port or chassis.

## **Navigation**

- "Viewing RMON statistics using the DM" (page 105)
- "Viewing RMON history" (page 108)
- "Disabling RMON history" (page 108)
- "Viewing RMON history statistics" (page 109)
- "Enabling Ethernet statistics gathering" (page 110)
- "Disabling Ethernet statistics gathering" (page 111)

#### Viewing RMON statistics using the DM

Use this procedure to gather Ethernet statistics that can be graphed in a variety of formats or saved to a file that can be exported to an outside presentation or graphing application.

| Step | Action                                                  |  |
|------|---------------------------------------------------------|--|
| 1    | Select a port from the initial DM window.               |  |
| 2    | The Graph Port window opens. Click the RMON tab.        |  |
| 3    | Do one of the following:                                |  |
|      | a From the shortcut menu, choose Graph.                 |  |
|      | <b>b</b> Select <b>Graph, Port</b> from the menu.       |  |
|      | <b>c</b> On the toolbar, click the <b>Graph</b> button. |  |
|      |                                                         |  |
|      | End                                                     |  |

#### Procedure Steps

## Job Aid

The following table describes the fields on the RMON tab.

| Field               | Descriptions                                                                                                    |
|---------------------|----------------------------------------------------------------------------------------------------|
| Octets              | The total number of octets of data (including those in bad packets) received on the network (excluding framing bits but including FCS octets). You can use this object as a reasonable estimate of Ethernet utilization. For greater precision, sample the etherStatsPkts and etherStatsOctets objects before and after a common interval. |
| Pkts                | The total number of packets (including bad packets, broadcast packets, and multicast packets) received.                                                                                                    |
| BroadcastPkts       | The total number of good packets received that are directed to the broadcast address. This does not include multicast packets.                                                                                                    |
| MulticastPkts       | The total number of good packets received that are directed to a multicast address. This number does not include packets directed to the broadcast address.                                                                                                    |
| CRCAlignErrors      | The total number of packets received that have a length (excluding framing bits, but including FCS octets) of between 64 and 1518 octets, inclusive, but have either a bad Frame Check Sequence (FCS) with an integral number of octets (FCS Error) or a bad FCS with a nonintegral number of octets (Alignment Error).                    |
| UndersizePkts       | The total number of packets received that are less than 64 octets long (excluding framing bits but including FCS octets) and are otherwise well formed.                                                                                                    |
| OversizePkts(>1518) | The total number of packets received that are longer than 1518 octets (excluding framing bits but including FCS octets) and are otherwise well formed.                                                                                                    |

| Field      | Descriptions                                                                                                    |
|------------|----------------------------------------------------------------------------------------------------|
| Fragments  | The total number of packets received that are less than 64 octets<br>in length (excluding framing bits but including FCS octets) and<br>had either a bad Frame Check Sequence (FCS) with an integral<br>number of octets (FCS Error) or a bad FCS with a nonintegral<br>number of octets (Alignment Error). It is entirely normal for<br>etherStatsFragments to increment because it counts both runts<br>(which are normal occurrences due to collisions) and noise hits. |
| Collisions | The best estimate of the total number of collisions on this Ethernet segment.                                                                                                    |
| Jabbers    | The total number of packets received that are longer than 1518 octets (excluding framing bits but including FCS octets) and had either a bad Frame Check Sequence (FCS) with an integral number of octets (FCS Error) or a bad FCS with a nonintegral number of octets (Alignment Error). Jabber is defined as the condition where any packet exceeds 20 milliseconds (ms). The allowed range to detect jabber is between 20 ms and 150 ms.                                |
| 164        | The total number of packets (including bad packets) transmitted and received on this port between 1 and 64 octets in length (excluding framing bits but including FCS octets).                                                                                                    |
| 65127      | The total number of packets (including bad packets) transmitted and received on this port between 65 and 127 octets in length (excluding framing bits but including FCS octets).                                                                                                    |
| 128255     | The total number of packets (including bad packets) transmitted<br>and received on this port between 128 and 255 octets in length<br>(excluding framing bits but including FCS octets).                                                                                                    |
| 256511     | The total number of packets (including bad packets) transmitted<br>and received on this port between 256 and 511 octets in length<br>(excluding framing bits but including FCS octets).                                                                                                    |
| 5121023    | The total number of packets (including bad packets) transmitted<br>and received on this port between 512 and 1023 octets in length<br>(excluding framing bits but including FCS octets).                                                                                                    |
| 10241518   | The total number of packets (including bad packets) transmitted<br>and received on this port between 1024 and 1518 octets in length<br>(excluding framing bits but including FCS octets).                                                                                                    |

| Statistic     | Description                                                                                                    |
|---------------|----------------------------------------------------------------------------------------------------|
| Poll Interval | Statistics are updated based on the poll interval.<br>Default: 10 seconds (s)<br>Range: None, 2s, 5s, 10s, 30s, 1 minutes(m), 5m, 30m 1 hour (h)  |
| Absolute      | The total count since the last time counters are reset. A system reboot resets all counters.                                                      |
| Cumulative    | The total count since the statistics tab is first opened. The elapsed time for the cumulative counter is shown at the bottom of the graph window. |

| Statistic   | Description                                                                                        |
|-------------|----------------------------------------------------------------------------------------------------|
| Average/sec | The cumulative count divided by the cumulative elapsed time.                                       |
| Min/sec     | The minimum average for the counter for a given polling interval over the cumulative elapsed time. |
| Max/sec     | The maximum average for the counter for a given polling interval over the cumulative elapsed time. |
| Last/sec    | The average for the counter over the last polling interval.                                        |

#### Viewing RMON history

Ethernet history records periodic statistical samples from a network. A sample is called a history and is gathered in time intervals referred to as buckets.

Histories establish a time-dependent method for gathering RMON statistics on a port. The default values for history are the following:

- Buckets are gathered at 30-minute intervals.
- Number of buckets gathered is 50.

You can configure the time interval and the number of buckets. However, when the last bucket is reached, bucket 1 is dumped and recycled to hold a new bucket of statistics. Then, bucket 2 is dumped, and so forth.

Use the following procedure to view RMON history:

| Step | Action                                                                                      |
|------|---------------------------------------------------------------------------------------------|
| 1    | Open the <b>RmonControl</b> window by selecting <b>RMON</b> , <b>Control</b> from the menu. |
| 2    | Observe the RMON control window.                                                            |
|      | End                                                                                         |

#### **Disabling RMON history**

Use this procedure to disable RMON history on a port.

#### **Procedure Steps**

| Step | Action                                                                              |
|------|-------------------------------------------------------------------------------------|
| 1    | Open the <b>RmonControl</b> window by selecting <b>RMON, Control</b> from the menu. |
| 2    | Highlight the row that contains the record to delete.                               |
3 Click Delete.

--End--

#### **Viewing RMON history statistics**

Us this procedure to display RMON history statistics:

#### **Procedure Steps**

| Step | Action                                                                              |  |
|------|-------------------------------------------------------------------------------------|--|
| 1    | Open the <b>RmonControl</b> window by selecting <b>RMON, Control</b> from the menu. |  |
| 2    | Select a port in the <b>RMON History</b> tab.                                       |  |
| 3    | Click <b>Graph</b> .                                                                |  |
| 4    | The RMON History window opens for the selected port.                                |  |
|      | End                                                                                 |  |

--

#### Job Aid

The following table describes the RMON History tab fields.

| Field          | Description                                                                                                    |
|----------------|----------------------------------------------------------------------------------------------------|
| SampleIndex    | The sample number. As history samples are taken, they are assigned greater sample numbers.                                                                                                    |
| Utilization    | Estimate the percentage of the capacity of a link that is used during the sampling interval.                                                                                                    |
| Octets         | The number of octets received on the link during the sampling period.                                                                                                    |
| Pkts           | The number of packets received on the link during the sampling period.                                                                                                    |
| BroadcastPkts  | The number of packets received on the link during the sampling interval that destined for the packet address.                                                                                                    |
| MulticastPkts  | The number of packets received on the link during the sampling interval that are destined for the multicast address. This does not include the broadcast packets.                                                                                                    |
| DropEvents     | The number of received packets that are dropped because of system resource constraints.                                                                                                    |
| CRCAlignErrors | The number of packets received during a sampling interval that are<br>between 64 and 1518 octets long. This length includes Frame Check<br>Sequence (FCS) octets but not framing bits. The packets had a bad<br>FCS with either an integral number of octets (FCS Error) or a nonintegral<br>number of octets (Alignment Error). |

| Field         | Description                                                                                                    |
|---------------|----------------------------------------------------------------------------------------------------|
| UndersizePkts | The number of packets received during the sampling interval are less than 64 octets long (including FCS octets, but not framing bits).                                                                                                    |
| OversizePkts  | The number of packets received during the sampling interval are longer than 1518 octets (including FCS octets, but not framing bits, and are otherwise well formed).                                                                                                    |
| Fragments     | The number of packets received during the sampling interval are less than 64 octets long (including FCS octets, but not framing bits. The packets had a bad FCS with either an integral number of octects (FCS Error) or a nonintegral number of octets (Alignment Error). |
| Collisions    | The best estimate of the number of collisions on an Ethernet segment during a sampling interval.                                                                                                    |

#### **Enabling Ethernet statistics gathering**

Use this procedure to gather Ethernet statistics.

#### Procedure Steps

| Step | Action                                                                                                    |
|------|----------------------------------------------------------------------------------------------------|
| 1    | Open the <b>RmonControl</b> window by selecting <b>RMON, Control</b> from the menu.                                                                                                    |
| 2    | Enter the owner of this RMON entry in the <b>Owner</b> field.                                                                                                    |
| 3    | Select the Ether Stats tab.                                                                                                    |
| 4    | Click Insert.                                                                                                    |
|      | The Insert Ether Stats window opens.                                                                                                    |
| 5    | Enter the ports to be used. Port numbers can be manually entered into the <b>Port</b> field or selected by clicking the ellipsis () and using the <b>Port List</b> window to make the selections. |
| 6    | Click Insert.                                                                                                    |
|      | End                                                                                                    |

# Job Aid

The following table describes the Ether Stats tab fields.

| Table | 13    |     |        |
|-------|-------|-----|--------|
| Ether | Stats | tab | fields |

| Field | Description                                                                         |
|-------|-------------------------------------------------------------------------------------|
| Index | A unique value assigned to each interface. An index identifies an entry in a table. |
| Port  | A port on the device.                                                               |
| Owner | The network management system that created this entry.                              |

#### **Disabling Ethernet statistics gathering**

Use this procedure to disable Ethernet statistics.

#### **Procedure Steps**

| Step            | Action                                                                             |  |
|-----------------|------------------------------------------------------------------------------------|--|
| 1               | Open the <b>RmonControl</b> window by selecting <b>RMON,Control</b> from the menu. |  |
| 2               | Select the Ether Stats tab.                                                        |  |
| 3               | Highlight the row that contains the record to delete.                              |  |
| 4 Click Delete. |                                                                                    |  |
|                 | End                                                                                |  |

#### **Using Alarm Manager**

This section describes the procedures you can use to use the alarm manager.

#### **Navigation**

- "Creating an alarm" (page 111)
- "Deleting an alarm" (page 113) .

#### Creating an alarm

To create an alarm to receive statistics and history using default values:

#### **Procedure Steps**

| Step | Action                                                                                                    |
|------|----------------------------------------------------------------------------------------------------|
| 1    | Open the Alarm Manager window by selecting RMON, Alarm Manager from the menu. This window is illustrated below. |
| 2    | In the <b>Variable</b> field, select a variable and a port (or other ID) from the list to set the alarm.        |

Alarm variables are in the three following formats, depending on the type:

- A chassis alarm ends in .x where the x index is hard-coded. No further information is required.
- A card, spanning tree group (STG) or EtherStat alarm ends with a dot (.). You must enter a card number, STG ID, IP address, or EtherStat information.
- A port alarm ends with no dot or index and requires using the port shortcut menu. An example of a port alarm is ifInOctets (interface incoming octet count).
- 3 In the remaining fields, enter the information for the alarm.
- 4 Click Insert.

--End--

#### Job Aid

The following table describes the **RMON Insert Alarm** dialog box fields.

#### Table 14 RMON Insert Alarm dialog box fields

| Field           | Description                                                                                                    |                                                                                                    |  |
|-----------------|----------------------------------------------------------------------------------------------------|----------------------------------------------------------------------------------------------------|--|
| Variable        | Name and type of alarm—indicated by the format:                                                                                                    |                                                                                                    |  |
|                 | • alarmname.x where x=0 indicates a                                                                                                    | chassis alarm.                                                                                                    |  |
|                 | <ul> <li>alarmname. where you must specify<br/>for module-related alarms, an STG I<br/>(the default STG is 1, other STG IDs<br/>Statistics Control Index for RMON S</li> </ul> | the index. This is a card number<br>D for spanning tree group alarms<br>are user-configured), or the Ether<br>tats alarms. |  |
|                 | <ul> <li>alarmname with no dot or index is a port selection tool.</li> </ul>                                                                                                   | port-related alarm and displays in the                                                                                     |  |
| Sample Type     | Can be either absolute or delta.                                                                                                    |                                                                                                    |  |
|                 |                                                                                                    |                                                                                                    |  |
| Sample Interval | Time period (in seconds) over which the data is sampled and compared with the rising and falling thresholds.                                                                   |                                                                                                    |  |
| Index           | Uniquely identifies an entry in the alarm table. Each such entry defines a diagnostic sample at a particular interval for an object on the device.                             |                                                                                                    |  |
| Threshold Type  | Rising Value                                                                                                    | Falling Value                                                                                                    |  |

| Field       | Description                                                                                                    |                                                                                                    |
|-------------|----------------------------------------------------------------------------------------------------|----------------------------------------------------------------------------------------------------|
| Value       | When the current sampled value is<br>greater than or equal to this threshold,<br>and the value at the last sampling<br>interval is less than this threshold,<br>generates a single event.                                                                                                    | When the current sampled value is<br>less than or equal to this threshold,<br>and the value at the last sampling<br>interval is greater than this threshold,<br>generates a single event.                                                                                                    |
| Event Index | Index of the event entry that is used<br>when a rising threshold is crossed.<br>The event entry identified by a<br>particular value of this index is the<br>same as identified by the same value<br>of the event index object. (Generally,<br>accept the default that is already filled<br>in.) | Index of the event entry that is used<br>when a falling threshold is crossed.<br>The event entry identified by a<br>particular value of this index is the<br>same as identified by the same value<br>of the event index object. (Generally,<br>accept the default that is already filled<br>in.) |

# **Deleting an alarm**

Use this procedure to delete an alarm:

#### **Procedure Steps**

| Step | Action                                                                        |  |
|------|-------------------------------------------------------------------------------|--|
| 1    | Open the <b>Alarms</b> window by selecting <b>RMON, Alarms</b> from the menu. |  |
| 2    | Select the alarm you want to delete.                                          |  |
| 3    | Click <b>Delete</b> .                                                         |  |
|      | End                                                                           |  |

# Job Aid

The following table describes the alarm tab fields.

| Field    | Description                                                                                                    |
|----------|----------------------------------------------------------------------------------------------------|
| Index    | Uniquely identifies an entry in the alarm table. Each such entry defines a diagnostic sample at a particular interval for an object on the device.                                                                                                    |
| Interval | The interval in seconds over which data is sampled and compared with the rising and falling thresholds. When setting this variable, note that in the case of deltaValue sampling, you are to set the interval short enough so the sampled variable is unlikely to increase or decrease by a delta of more than 2^31 - 1 during a single sampling interval. |
| Variable | The object identifier of the particular variable to be sampled. Only variables that resolve to an ASN.1 primitive type of INTEGER (INTEGER, Counter, Gauge, or TimeTicks) can be sampled.                                                                                                    |

| Field            | Description                                                                                                    |
|------------------|----------------------------------------------------------------------------------------------------|
| Sample Type      | The method of sampling the selected variable and calculating the value<br>to be compared against the thresholds. If the value of this object is<br>absoluteValue(1), the value of the selected variable is compared directly<br>with the thresholds at the end of the sampling interval. If the value of<br>this object is deltaValue(2), the value of the selected variable at the<br>last sample is subtracted from the current value, and the difference is<br>compared with the thresholds.                                                                                                    |
| Value            | The value of the statistic during the last sampling period. For example, if<br>the sample type is deltaValue, this value is the difference between the<br>samples at the beginning and end of the period. If the sample type is<br>absoluteValue, this value is the sampled value at the end of the period.<br>This is the value that is compared with the rising and falling thresholds.<br>The value during the current sampling period is not made available until<br>the period is complete and it remains available until the next period is<br>complete.                                                      |
| StartupAlarm     | The alarm that may be sent when this entry is first set to Valid. If the first sample after this entry that becomes valid is greater than or equal to the risingThreshold and the alarmStartupAlarm is equal to risingAlarm(1) or risingOrFallingAlarm(3), a single rising alarm is generated. If the first sample after this entry that becomes valid is less than or equal to the fallingThreshold and the alarmStartupAlarm is equal to fallingAlarm(2) or risingOrFallingAlarm(3), a single falling alarm is generated.                                                                                         |
| RisingThreshold  | A threshold for the sampled statistic. When the current sampled value is greater than or equal to this threshold, and the value at the last sampling interval is less than this threshold, a single event is generated. A single event is also generated if the first sample after this entry becomes valid is greater than or equal to this threshold and the associated alarmStartupAlarm is equal to risingAlarm(1) or risingOrFallingAlarm(3). After a rising event is generated, another such event is not generated until the sampled value falls below this threshold and reaches the alarmFallingThreshold. |
| RisingEventIndex | The index of the eventEntry that is used when a rising threshold is<br>crossed. The eventEntry identified by a particular value of this index is<br>the same as that identified by the same value of the eventIndex object. If<br>there is no corresponding entry occurs in the eventTable, no association<br>exists. In particular, if this value is zero, no associated event is generated<br>because zero is not a valid event index.                                                                                                    |
| FallingThreshold | A threshold for the sampled statistic. When the current sampled value is less than or equal to this threshold, and the value at the last sampling interval is greater than this threshold, a single event is generated. A single event is also generated if the first sample after this entry becomes valid is less than or equal to this threshold and the associated alarmStartupAlarm is equal to fallingAlarm(2) or risingOrFallingAlarm(3). After a falling event is generated, another such event is not generated until the sampled value rises above this threshold and reaches the alarmRisingThreshold.   |

| Field             | Description                                                                                                    |
|-------------------|----------------------------------------------------------------------------------------------------|
| FallingEventIndex | The index of the eventEntry that is used when a falling threshold is<br>crossed. The eventEntry identified by a particular value of this index is<br>the same as that identified by the same value of the eventIndex object. If<br>no corresponding entry in the eventTable, then no association exists. In<br>particular, if this value is zero, no associated event is generated because<br>zero is not a valid event index. |
| Owner             | The network management system that creates this entry.                                                                                                    |
| Status            | The status of this alarm entry.                                                                                                    |

# **Using Events**

This section describes the procedures you can use to configure RMON events and alarms work together to provide notification when values in the network are outside of a specified range. When values pass the specified ranges, the alarm is triggered. The event specifies how the activity is recorded.

#### **Navigation**

- "Viewing an event" (page 115)
- "Creating an event" (page 116)
- "Deleting an event" (page 117)

#### Viewing an event

To view a table of events, perform the following procedure.

#### **Procedure Steps**

| Step | Action                                                                        |
|------|-------------------------------------------------------------------------------|
| 1    | Open the <b>Alarms</b> window by selecting <b>RMON, Alarms</b> from the menu. |
| 2    | Select the <b>Events</b> tab.                                                 |
|      | End                                                                           |

#### Job Aid

The following table describes the **Events** tab fields.

| Table 15          |  |
|-------------------|--|
| Events tab fields |  |

| Field        | Description                                                                                                    |
|--------------|----------------------------------------------------------------------------------------------------|
| Index        | This index uniquely identifies an entry in the event table. Each entry defines one event that is to be generated when the appropriate conditions occur.                                                                                                    |
| Description  | Specifies whether the event is a rising or falling event.                                                                                                    |
| Туре         | The type of notification that the switch provides about this event. In the case of log, an entry is made in the log table for each event. In the case of trap, an SNMP trap is sent to one or more management stations. Possible notifications follow: <ul> <li>none</li> <li>log</li> <li>trap</li> <li>log-and-trap</li> </ul> |
| Community    | The SNMP community string acts as a password. Only those management applications with this community string can view the alarms.                                                                                                    |
| LastTimeSent | The value of sysUpTime at the time this event entry last generated an event. If this entry has not generates any events, this value is zero.                                                                                                    |
| Owner        | If traps are specified to be sent to the owner, this is the name of the machine that receives alarm traps.                                                                                                    |

### Creating an event

To create an event, perform the following procedure.

#### Procedure Steps

| Step | Action                                                                        |
|------|-------------------------------------------------------------------------------|
| 1    | Open the <b>Alarms</b> window by selecting <b>RMON, Alarms</b> from the menu. |
| 2    | Select the <b>Events</b> tab.                                                 |
| 3    | Click Insert. The Insert Events window opens.                                 |
| 4    | In the <b>Description</b> field, type a name for the event.                   |
| 5    | Select the type of event in the <b>Type</b> field.                            |
| 6    | Enter the community information in the <b>Community</b> field.                |
| 7    | Enter the owner information in the <b>Owner</b> field.                        |
| 8    | Click Insert.                                                                 |

--End--

#### **Deleting an event**

Use this procedure to delete an event.

#### **Procedure Steps**

| Step | Action                                                                        |
|------|-------------------------------------------------------------------------------|
| 1    | Open the <b>Alarms</b> window by selecting <b>RMON, Alarms</b> from the menu. |
| 2    | Select the <b>Events</b> tab.                                                 |
| 3    | Select an event from the list.                                                |
| 4    | Click <b>Delete</b> .                                                         |
|      | End                                                                           |

# **Using log information**

The Log tab to chronicle and described the alarm activity.

#### **Procedure Steps**

| Step | Action                                                                        |
|------|-------------------------------------------------------------------------------|
| 1    | Open the <b>Alarms</b> window by selecting <b>RMON, Alarms</b> from the menu. |
| 2    | Select the <b>Log</b> tab.                                                    |
|      | End                                                                           |

#### Job Aid

The following table describes the Log tab fields.

# Table 16

# Log tab fields Item Description Time Specifies when an event occurs that activats the log entry. Description Specifies whether the event is a rising or falling event.

# 119

# **RMON configuration using Web-based** management

This chapter describes the procedures you can use to configure and manage RMON using Web-based management.

# **Navigation**

- "Configuring RMON fault threshold parameters" (page 119)
- "Deleting RMON threshold configuration" (page 120)
- "Viewing the RMON fault event log" (page 121)

# **Configuring RMON fault threshold parameters**

You can configure alarms to alert you when the value of a variable goes out of range. RMON alarms can be defined on any MIB variable that resolves to an integer value. You cannot use alarm variables as string variables.

#### **Creating an RMON fault threshold**

To configure an RMON fault threshold, perform the following procedure.

#### **Procedure Steps**

| Step | Action                                                                                                    |
|------|----------------------------------------------------------------------------------------------------|
| 1    | Open the <b>RMON Threshold</b> window by selecting <b>Fault, RMON</b><br><b>Threshold</b> from the menu.           |
| 2    | In the fields provided in the <b>RMON Threshold Creation</b> section, enter the information for the new threshold. |
| 3    | Click <b>Submit</b> .                                                                                              |

--End--

| Field         | Description                                                                                                    |
|---------------|----------------------------------------------------------------------------------------------------|
| Alarm Index   | Unique number to identify the alarm entry.                                                                                                    |
| Port          | The port on which to set an alarm.                                                                                                    |
| Parameter     | The sampled statistic.                                                                                                    |
| Rising Level  | The event entry to be used when a rising threshold is crossed.                                                                                                    |
| Falling Level | The event entry to be used when a falling threshold is crossed.                                                                                                    |
| Rising Action | The type of notification for the event. Selecting Log generates an entry in the RMON Event Log table for each event. Selecting SNMP Trap sends an SNMP trap to one or more management stations.                                                                                                    |
| Interval      | The time period (in seconds) to sample data and compare the data to the rising and falling thresholds.                                                                                                    |
| Alarm Sample  | <ul> <li>The sampling method:</li> <li>Absolute: <i>Absolute</i> alarms are defined on the current value of the alarm variable. An example of an alarm defined with absolute value is card operating status. Because this value is not cumulative, but instead represents states, such as card up (value 1) and card down (value 2), you set it for absolute value. Therefore, an alarm could be created with a rising value of 2 and a falling value of 1 to alert a user to whether the card is up or down.</li> <li>Delta: Most alarm variables related to Ethernet traffic are set to <i>delta</i> value. Delta alarms are defined based on the difference in the value of the alarm variable between the start of the polling period and the end of the polling period. Delta alarms are sampled twice for each polling period. For each sample, the last two values are added together and compared to the threshold values. This process increases precision and allows for the detection of threshold crossings that span the sampling boundary. Therefore, if you keep track of the current values of a given delta-valued alarm and add them together, the result is twice the actual value. (This result is not an error in the software.)</li> </ul> |

# Job Aid

The following table describes the fields in RMON threshold..

# **Deleting RMON threshold configuration**

Use this procedure to delete an existing RMON threshold configuration.

#### **Procedure Steps**

| Step | Action                                                                                         |
|------|------------------------------------------------------------------------------------------------|
| 1    | Open the <b>RMON Threshold</b> window by selecting <b>Fault, RMON Threshold</b> from the menu. |

- 2 In the **RMON Threshold Table**, click the **Delete** icon in the row of the entry you want to delete. A message prompts for confirmation of the request.
- 3 Click Yes.

--End--

# Viewing the RMON fault event log

Use the following procedure to view a history of RMON fault events.

#### Procedure Steps

| Step | Action                                                                         |
|------|--------------------------------------------------------------------------------|
| 1    | From the menu, select Fault, RMON Event Log to open the RMON Event Log window. |
| 2    | The <b>RMON Event Log</b> displays.                                            |

--End--

#### Nortel Ethernet Routing Switch 4500 Series

# Configuration — System Monitoring

Copyright © 2007–2009 Nortel Networks All Rights Reserved.

Release: 5.3 Publication: NN47205-502 Document revision: 05.01 Document release date: 27 April 2009

To provide feedback or to report a problem in this document, go to www.nortel.com/documentfeedback.

www.nortel.com Sourced in Canada

#### LEGAL NOTICE

While the information in this document is believed to be accurate and reliable, except as otherwise expressly agreed to in writing NORTEL PROVIDES THIS DOCUMENT "AS IS" WITHOUT WARRANTY OR CONDITION OF ANY KIND, EITHER EXPRESS OR IMPLIED. The information and/or products described in this document are subject to change without notice.

THE SOFTWARE DESCRIBED IN THIS DOCUMENT IS FURNISHED UNDER A LICENSE AGREEMENT AND MAY BE USED ONLY IN ACCORDANCE WITH THE TERMS OF THAT LICENSE.

Nortel, the Nortel logo, and the Globemark are trademarks of Nortel Networks.

All other trademarks are the property of their respective owners.

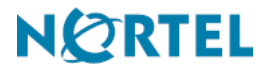